# คู่มือสำหรับพู้เรียน

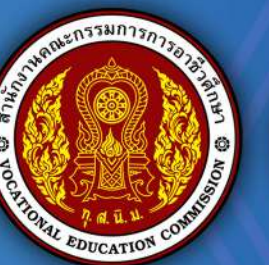

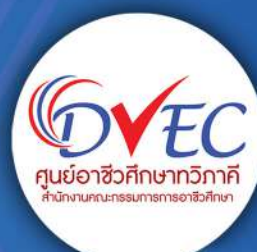

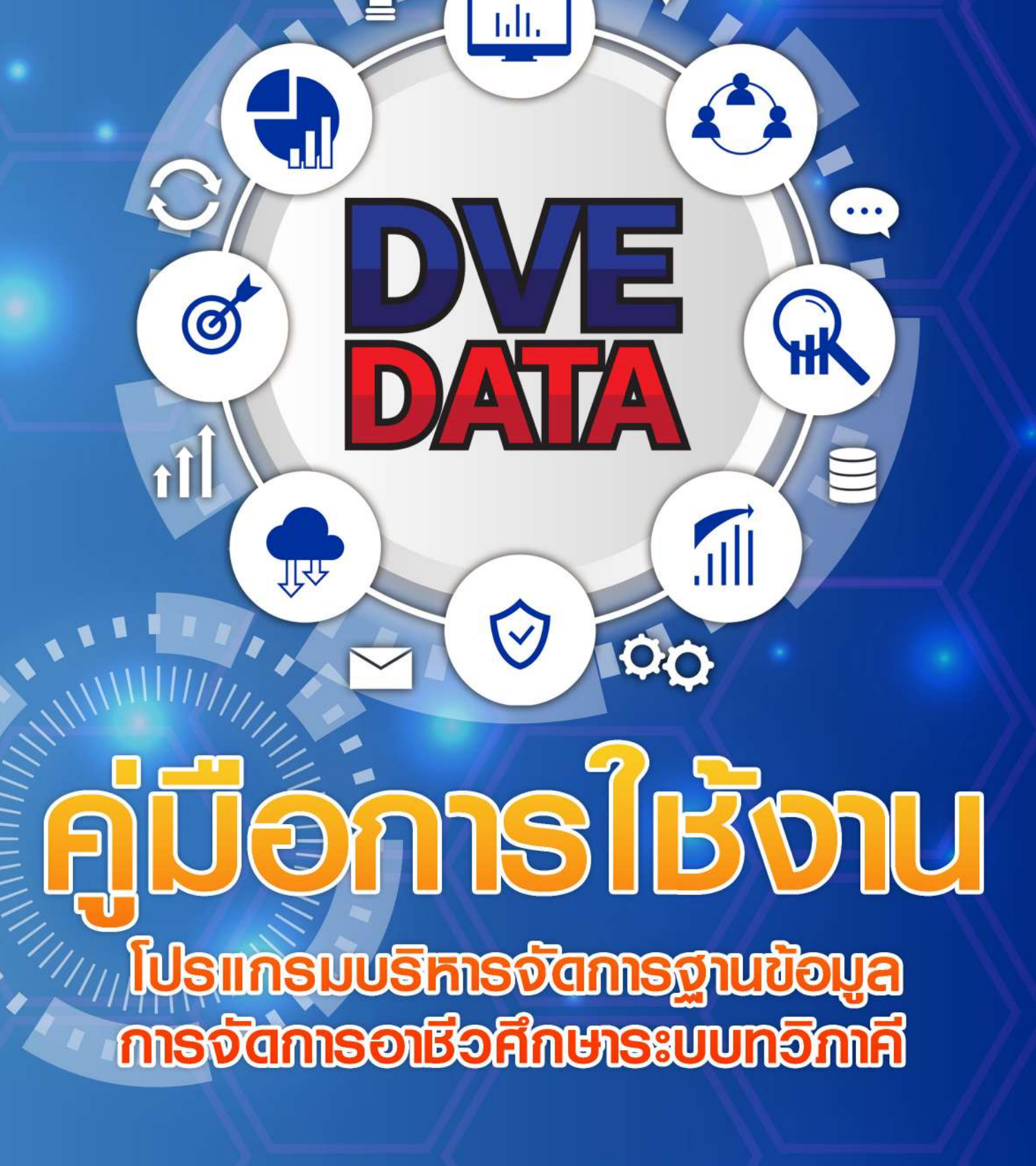

ศูนย์อาชีวศึกษาทวิภาคี สำนักงานคณะกธรมการการอาชีวศึกษา

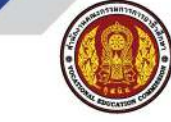

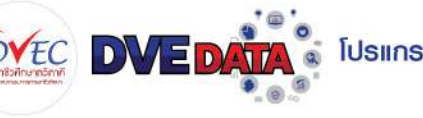

#### คำนำ

ตามที่ สำนักงานคณะกรรมการการอาชีวศึกษา มอบหมายให้ศูนย์อาชีวศึกษาทวิภาคี ดำเนินการ พัฒนาระบบฐานข้อมูลการจัดอาชีวศึกษาระบบทวิภาคี (DVE DATA) ภายใต้โครงการยกระดับการจัดการอาชีวศึกษาระบบทวิภาคีโดยใช้พื้นที่เป็นฐาน ประจำปังบประมาณ พ.ศ. 2567 สอดคล<sup>\*</sup>องกับนโยบายการพัฒนาอาชีวศึกษาของสำนักงานคณะกรรมการการอาชีวศึกษา ประจำปังบประมาณ พ.ศ. 2567 วาระงานพัฒนาที่ 3 ยกระดับคุณภาพการจัดการอาชีวศึกษาสมรรถนะสูง ข้อ 3.1 ขยายและยกระดับอาชีวศึกษาระบบทวิภาคี (DVE for All) กำหนดเป้าหมายให้การจัดการ อาชีวศึกษาระบบทวิภาคีคุณภาพทั้งในเชิงปริมาณและเชิงคุณภาพ และเป็นไปตามมาตรฐานการจัดการ ศึกษาระบบทวิภาคี พ.ศ. 2563 โดยมีวัตถุประสงค์จะช่วยสนับสนุนการจัดระบบอาชีวศึกษาระบบทวิภาคี ของสถานศึกษา ในรูปแบบออนไลน์ผ่าน https://dve.vec.go.th ลดขั้นตอนต่าง ๆ อำนวยความสะดวก เพิ่มขีดความสามารถในการจัดการอาชีวศึกษาทวิภาคีให้มีประสิทธิภาพสูงสุด เชื่อมโยงการเรียนการสอน ระบบทวิภาคี สามารถนำข้อมูลไปใช้งานได้ถูกต้อง มีการจัดการฐานข้อมูลผู้เรียน สถานประกอบการ การนิเทศก์ และสรุปรายงานต่างๆ

ศูนย์อาชีวศึกษาทวิภาคี สำนักงานคณะกรรมการการอาชีวศึกษา มุ่งมั่นที่จะพัฒนา ส่งเสริม สนับสนุนการจัดการศึกษาระบบทวิภาคีในสถานศึกษาทุกแห่ง ให้ดำเนินไปอย่างมีประสิทธิภาพ และประสิทธิผล

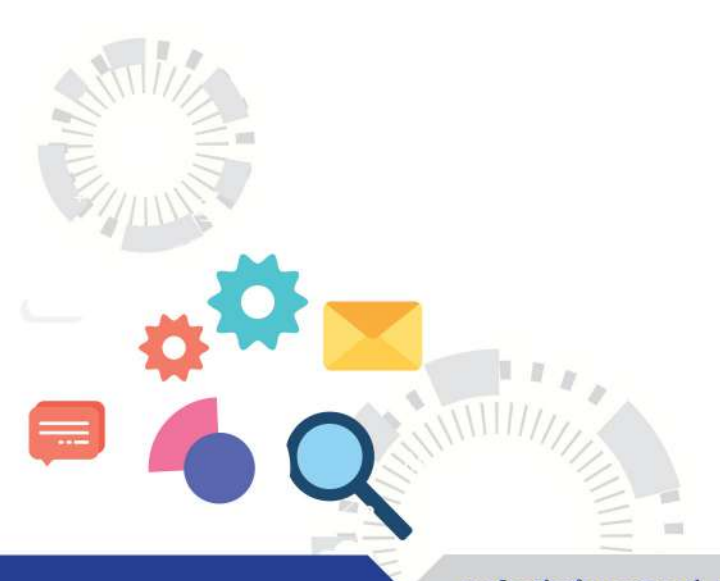

โปรแกรมบริหารจัดการฐานข้อมูลการจัดการอาชีวศึกษาระบบทวิภาคี

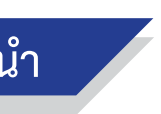

ศูนย์อาชีวศึกษาทวิภาคี ปรับปรุง 2567

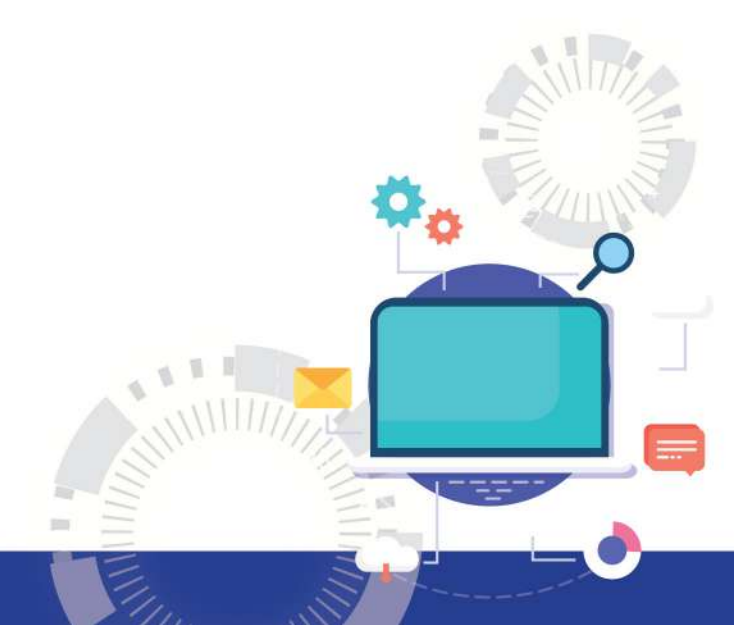

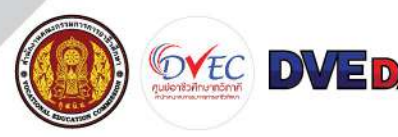

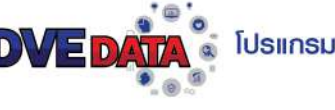

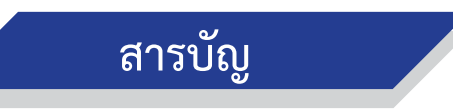

DVE

| เรื่อง                                                                            | หน้า |
|-----------------------------------------------------------------------------------|------|
| ขั้นตอนการใช้งานระบบ DVE Data สำหรับนักเรียน นักศึกษา                             | 1    |
| - ขั้นตอนการดำเนินการ                                                             | 1    |
| <ul> <li>คุณสมบัติเครื่องคอมพิวเตอร์สำหรับใช้งาน</li> </ul>                       | 2    |
| - ระบบปฏิบัติการที่ใช้งาน                                                         | 2    |
| - Browser ที่ใช้งาน                                                               | 2    |
| - หน้าค้นหา Dve Data                                                              | 3    |
| - Link แรกเพื่อเข้าระบบ DVE Data สำหรับยื่นคำร้อง                                 | 3    |
| ขอฝึกงาน ฝึกอาชีพ                                                                 |      |
| - การเข้าสู่ระบบ                                                                  | 4    |
| - การเข้าระบบสำหรับกรอกข้อมูล                                                     | 5    |
| - ยื่นคำร้องขอฝึกงาน                                                              | 6    |
| - ค้นหาสถานประกอบการ                                                              | 6    |
| - วิธีการค้นหาสถานประกอบการ (ในกรณีที่ค้นหา                                       | 8    |
| สถานประกอบการที่ไม่ใช่สถานประกอบการของ                                            |      |
| สถานศึกษา)                                                                        |      |
| <ul> <li>ตรวจสอบสถานะ ปริ้นเอกสารแบบคำขอหนังสือ</li> </ul>                        | 9    |
| ถึงสถานประกอบการเพื่อเข้ารับการฝึกงาน                                             |      |
| แบบคำขอหนังสือถึงสถานประกอบการเพื่อเข <sup>้</sup> ารับการฝึกงาน                  | 10   |
| <ul> <li>หน้าที่ 1 แบบคำขอหนังสือถึงสถานประกอบการเพื่อเข้ารับการฝึกงาน</li> </ul> | 10   |
| - หน้าที่ 2 ที่ตั้งสถานประกอบการที่ฝึกงาน                                         | 11   |
| - หน้าที่ 3 หนังสือรับรองของผ <sup>้</sup> ปกครอง                                 | 12   |
|                                                                                   |      |
|                                                                                   |      |
|                                                                                   |      |

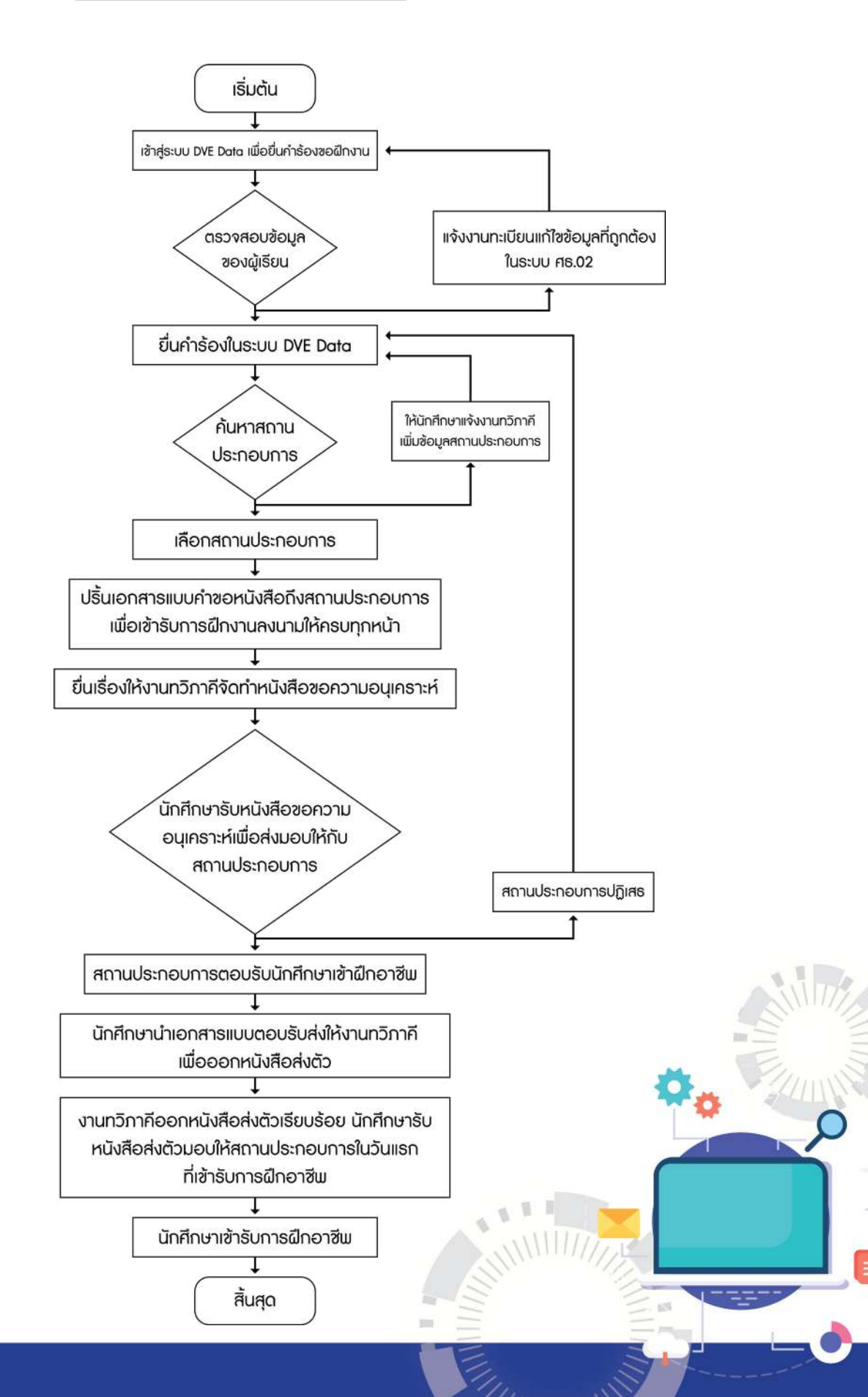

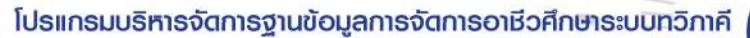

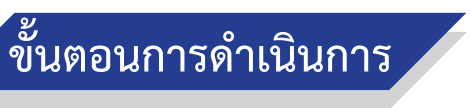

1

THIIIIN V

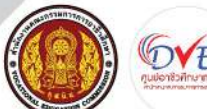

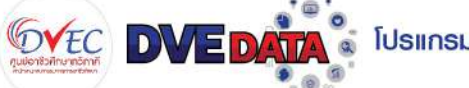

# สำหรับนักเรียน นักศึกษา

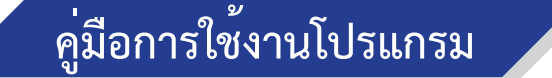

#### คุณสมบัติเครื่องคอมพิวเตอร์สำหรับใช้งานโปรแกรม 1.

- มีหน่วยประมวลผลกลาง (CPU) Core i3 มีความเร็วสัญญาณนาฬิกาอย่างต่ำ 2.3 GHz 1.1
- มีหน่วยความจำหลัก (RAM) มีขนาดไม่น้อยกว่า 4 GB 1.2
- มีช่องเชื่อมต่อระบบเครือข่าย (Network Interface) แบบ 10/100 1.3

#### ระบบปฏิบัติการที่ใช้งาน 2.

- ระบบปฏิบัติการ Windows10 2.1
- ระบบปฏิบัติการ IOS 2.2
- ระบบปฏิบัติการ Android 2.3

#### Browser ที่ใช้งาน 3.

- Google Chrome 3.1
- 3.2 Firefox
- 3.3 Opera
- Safari 3.4
- Microsoft Edge 3.5

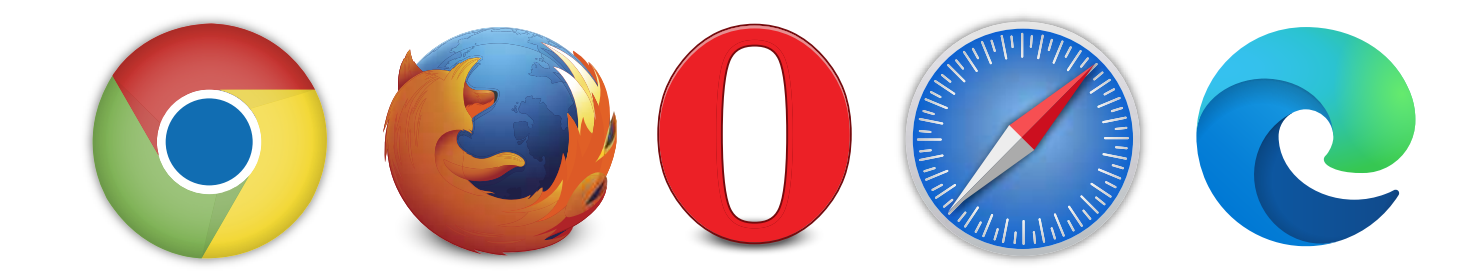

### Google Q dve data ค้นหาด้วย Google ดีใจจัง ค้นแล้วเจอเลย แสดง Google ใน: English

### 1. เข้าสู่หน้าค้นหา ของ Google พิมพ์ค้นหา คำว่า Dve Data

| Google                                                            | dve data                                                                                                    | × m                                                          |
|-------------------------------------------------------------------|----------------------------------------------------------------------------------------------------|--------------------------------------------------------------|
| ค์บรูป วิดีโอ                                                     | ชื่อปปิ้ง R=hdve.vec.go.th                                                                                              | เว็บ บ่าวสาร Maps                                            |
| ผลการคับหาประบาณ                                                  | 18,600,000 รายการ (0.66 วินาที)                                                                                         |                                                              |
| OVE-DATA                                                          | oth I                                                                                                    |                                                              |
| ปีการศึกษา 2566. ข้อ<br>ประกอบการ - 433. สง<br>87992 สถานประกอบเ  | เลปรับปรุงเมื่อวับที่ 27 มกราคม 2567<br>ามศึกษาทั้งหมด · 414. สถานศึกษาท่<br>าร · ศูนย์อาชีวศึกษาทวีภาคี · 1.0.3        | เวลา 15:55:49 น. Update. 88,953. ส<br>วิภาศี.                |
| edit.in.th<br>https://dve-ovec                                    | edit.in.th                                                                                                    |                                                              |
| DVE Data                                                          |                                                                                                    |                                                              |
| ระบบงานหวีกาดี DVE<br>513,508 ดน. จำนวนผู้<br>เข้าระบบ · สถานประก | <mark>Dete.</mark> หน้าหลัก, จำนวบผู้เรียนอาชีวะเ<br>เรียนทริกาคี 124,752 คน. ร้อยละของเ<br>งมการ - รายการ - คู่มีอระบบ | กั้งหมด 638,260 คม. จำนวนผู้เรียนปก<br>มู่เรียนทวิภาติ 19.55 |
| DVE-DATA                                                          | o.th                                                                                                    |                                                              |
| DVE DATA ศูน                                                      | ย์อาขีวศึกษาทวิภาคี สำนัก                                                                                               | งานคณะกรรม <mark>การการ</mark>                               |
| ลงทะเบียนใช้งานระบบ                                               | <ul> <li>บักเรียน นักศึกษาเข้าระบบ · ครูนิเท</li> </ul>                                                                 | ศ/ครูที่ปรึกษา เข้าระบบ · สถานศึกษาเ                         |

ฝึกงาน ฝึกอาชีพ

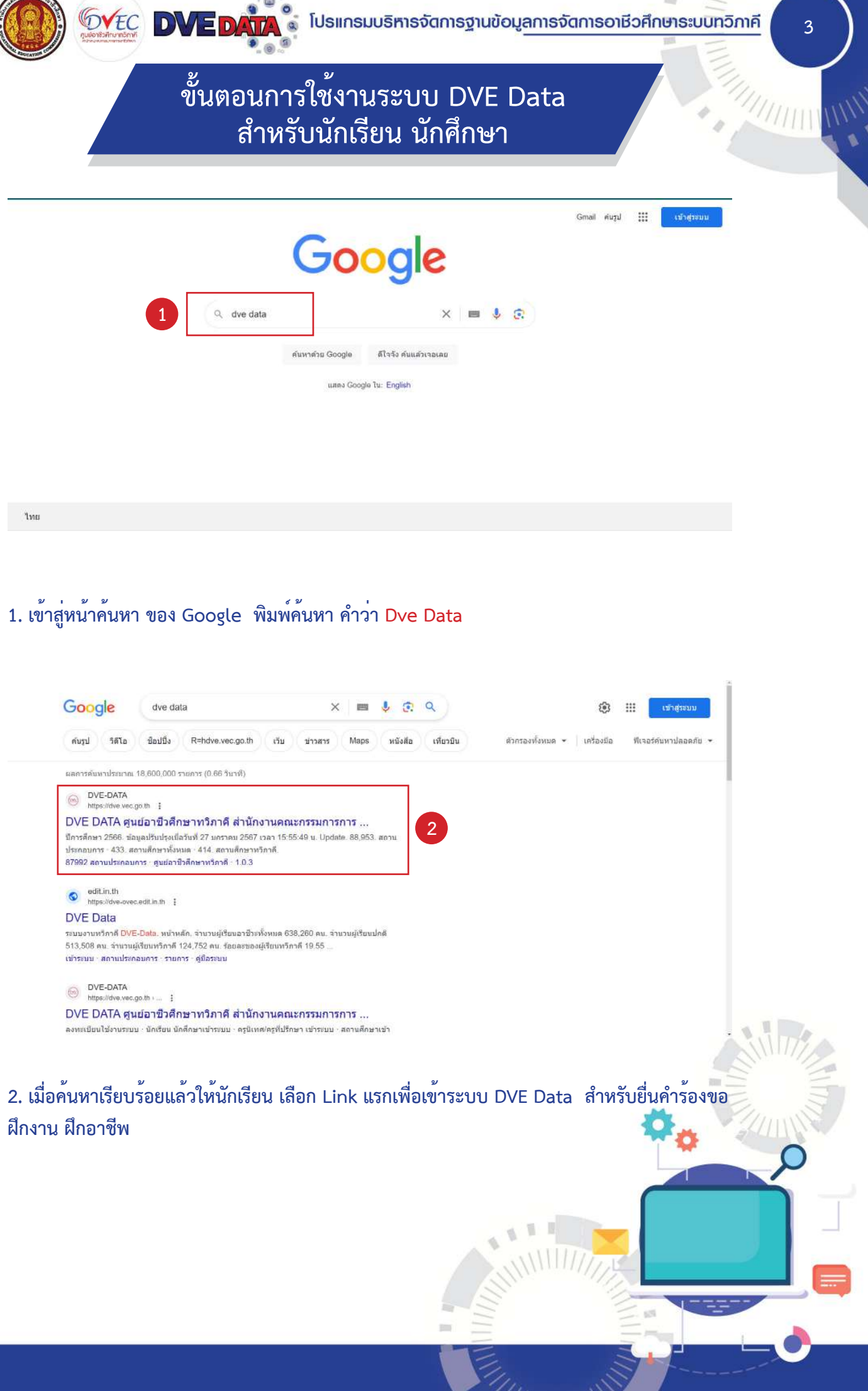

#### ขั้นตอนการใช้งานระบบ DVE Data สำหรับนักเรียน นักศึกษา

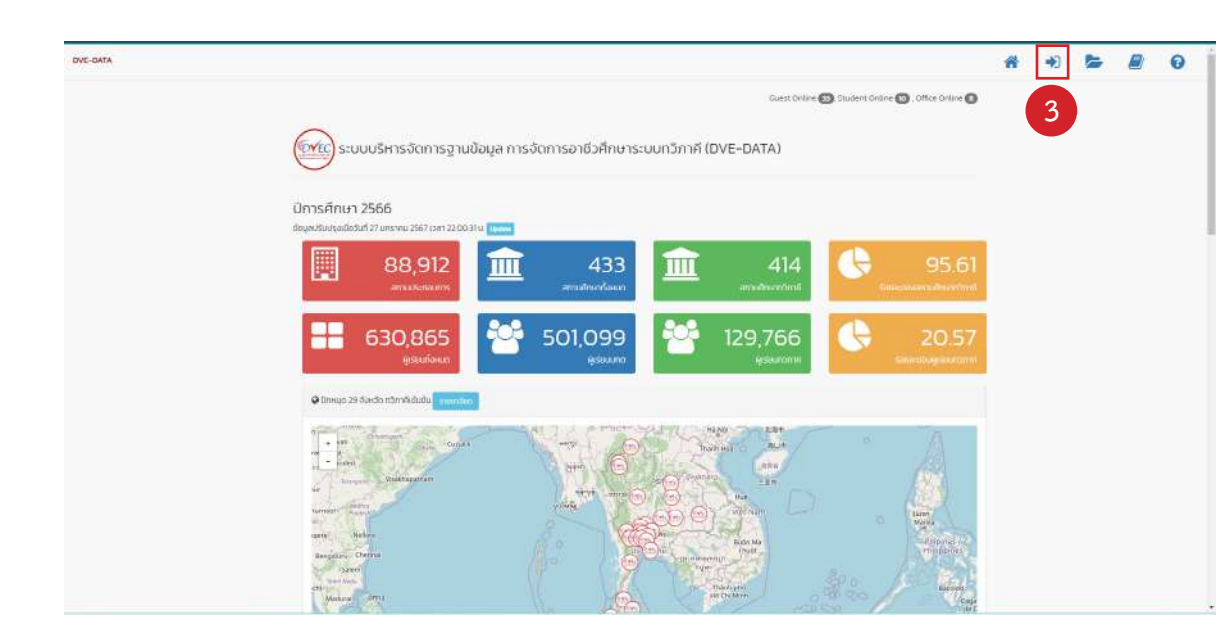

3. เมื่อเข้าสู่หน้าแรกของระบบเรียบร้อยแล้ว นักเรียนสังเกตที่มุมบนขวา และเลือกที่สัญลักษณ์รูปที่ 2 เพื่อเข้าสู่ระบบ

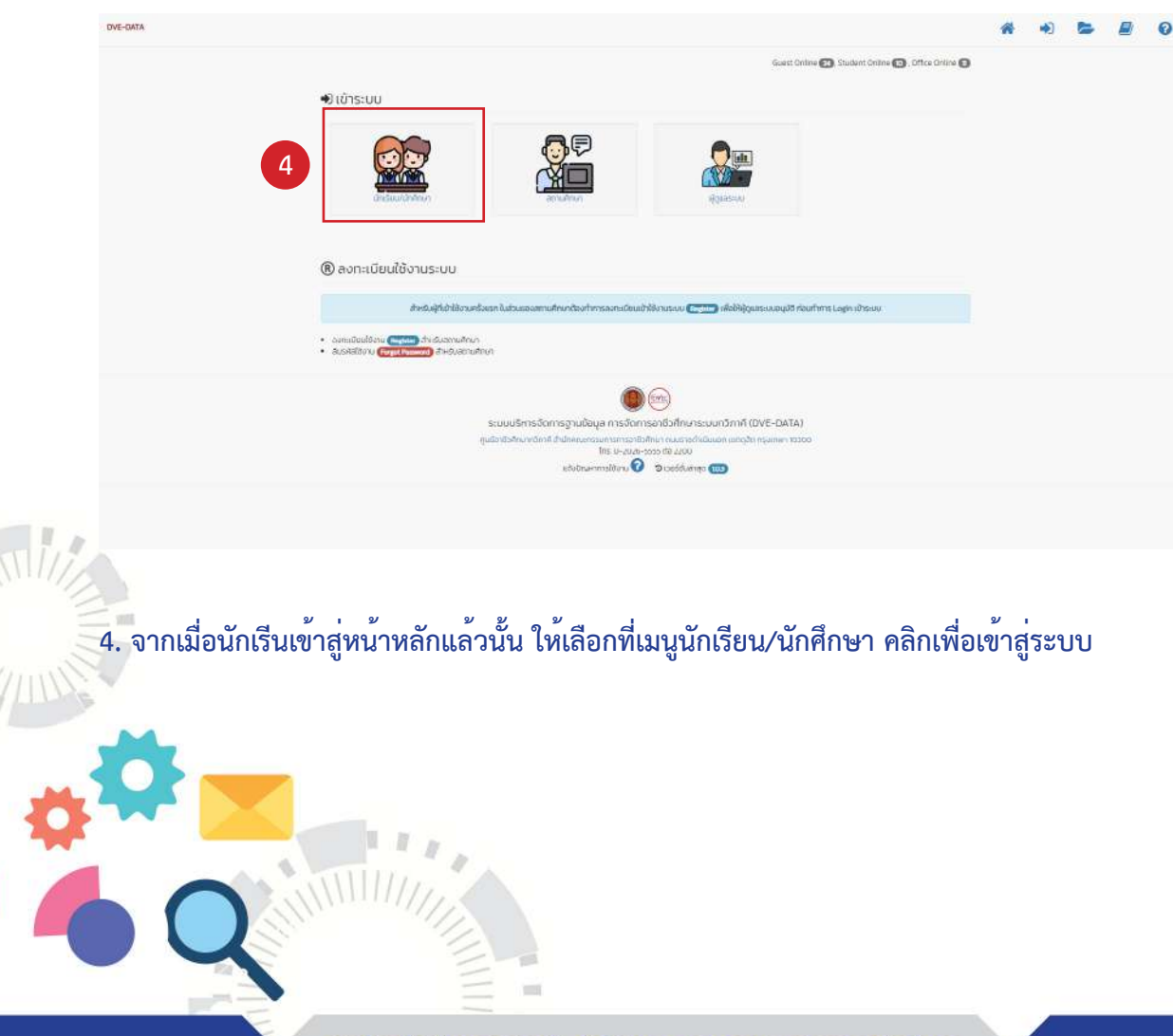

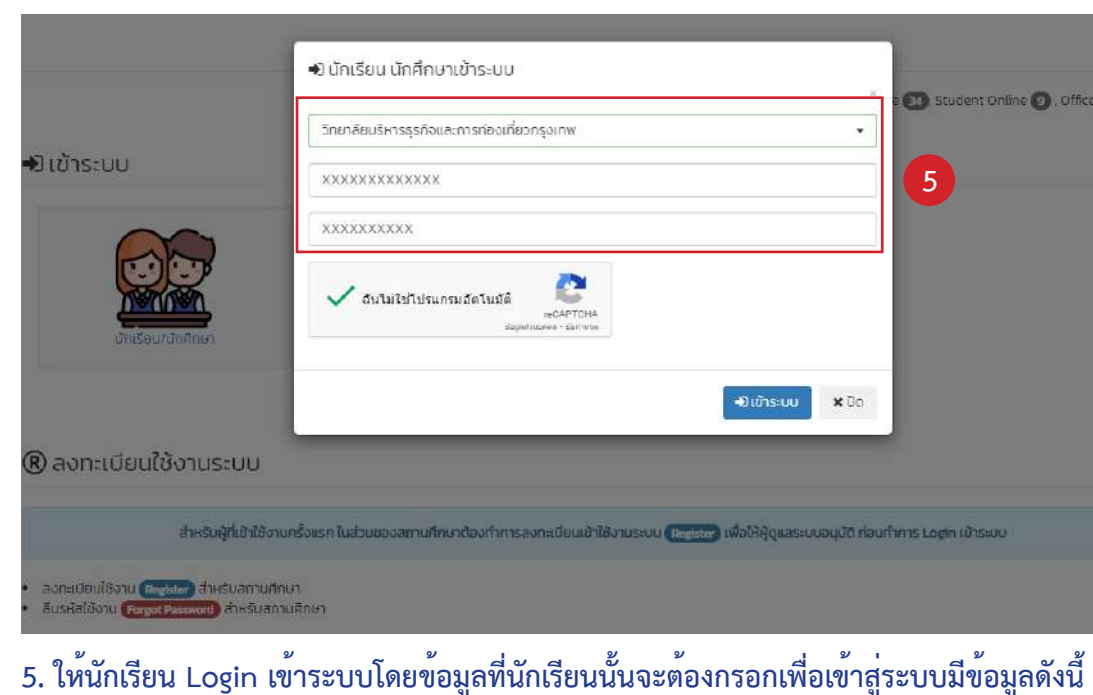

- ชื่อสถานศึกษา
- เลขประจำตัวประชาชน
- รหัสนักศึกษา

เข้าสู่ระบบ

| วันที่ 28 มกราคม 2567                                                                                                    |                                                                                                    |
|----------------------------------------------------------------------------------------------------|----------------------------------------------------------------------------------------------------|
| ข้อมูลผู้เรียน                                                                                                    |                                                                                                    |
| ข้อมูลส่วนตัว                                                                                                    | ข้อมูลที่อยู่                                                                                                    |
| fo-rumma ( <u>1923550000</u> (1932))<br>esina-sina-tani-tani (1923)<br>s-du (1923)<br>mutan meniautas<br>mutan meniautas<br>mutan <u>meniautas</u><br>mutan <u>meniautas</u><br><u>tani -</u><br>tani -<br>otauma)deu ( <u>1936</u> ) | ເຕເຫັງຊີ ບ ຫຼື ອາຍອີ ຢູ່ຊ່ຽນ, 25 ແຕກ 5 ຫນາ, ຢູ່ແອນ<br>ດ້ານສູ້ ອ້າກອ<br>ອິສລີວ<br>ອິສລີວ<br>ອິສລີກເຮັດເອີ້ <u>ໂດງ250</u><br>ສາສາແຮນອອີກແອິສລີ <u>ປີລາຍປະດີ 7447</u> |
| อมูลผีกงาน                                                                                                    |                                                                                                    |
| กาคเรียน 1/2567<br>รหิสัยก-สัยข้า 2010-8001 ลิกาม<br>ระและสหให้เกิดของสิงาม 16 บกราม 2011 - 9 กุมเทพิมธ์ 2011<br>ระตะสหให้เกาน 6 พระภาพ 2561 - 20 กิมเทพ 2551                                                                         |                                                                                                    |
|                                                                                                    |                                                                                                    |
|                                                                                                    |                                                                                                    |
|                                                                                                    |                                                                                                    |
|                                                                                                    |                                                                                                    |
|                                                                                                    | 🗖 มันกำรวงเส                                                                                                    |

6. เมื่อเข้าสู่ระบบเป็นที่เรียบร้อยแล้วให้นักเรียน ตรวจสอบข้อมูลส่วนตัวของ ตนเองให้เรียบร้อย (หากมีข้อมูลผิดพลาดให้นักเรียนแจ้งกับงานทะเบียนเพื่อ ดำเนินการแก้ไขข้อมูลในระบบ ศธ.02 ต่อไป)

**DVE DATA** โปรแกรมบริหารจัดการฐานข้อมูลการจัดการอาชีวศึกษาระบบทวิภาคี

#### ขั้นตอนการใช้งานระบบ DVE Data สำหรับนักเรียน นักศึกษา

| · .                                                                            | 2 30 Student Online 3 , Office Online 1 |
|--------------------------------------------------------------------------------|-----------------------------------------|
| <b>+ปีเข้าระบบ ×</b> ปิด<br>กมระบบ (Register) เพื่อให้ผู้ดูแลระบบอนุมัต ก่อนกั | การ Login เข้าระบบ                      |
|                                                                                |                                         |

#### และเมื่อนักเรียนกรอกข้อมูลครบเรียบร้อยแล้วให้เลือกในช่อง ฉันไม่ใช่โปรแกรมอัตโนมัติ และ เลือกที่

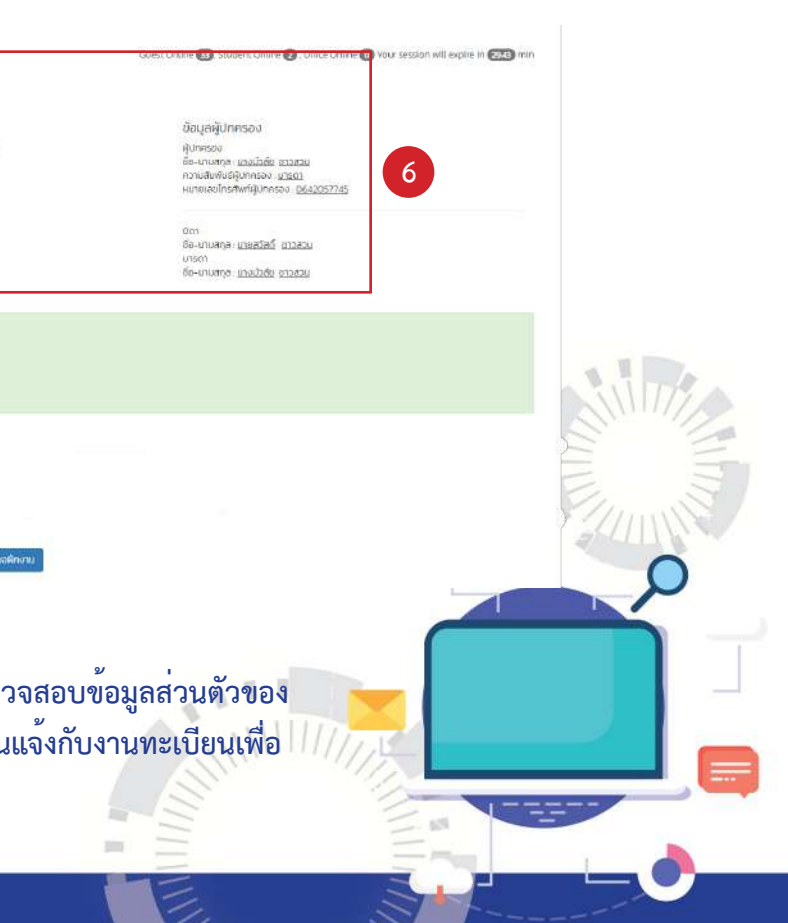

| ขั้นตอนการ | ใช้งานระบเ   | J DVE Data |
|------------|--------------|------------|
| สำหรับ     | มนักเรียน นั | กศึกษา     |

| ວທຳ 28 ບາຣຈາຍ 3567<br>ປ້ອບເລເຈັນເຮັຍເມ                                                                                                    |                                                                                                    | Guest Dritine 🔘 Student Online 😰 , Office Online 🕜 Varu session will explice in 🕵 min                                                                                                    |
|----------------------------------------------------------------------------------------------------|----------------------------------------------------------------------------------------------------|----------------------------------------------------------------------------------------------------|
|                                                                                                    | ບ້ອນບູສກິດຢູ່<br>ເທເກີ ຊຸມ ຫຼື ຣອບ ຊັບຍຸມ 25 <u>ແບກ</u> 3 ການາ ຊັບອນ<br>ດ້ານສະ ດ້ານສະ<br>ຈົດຢາດ<br>ອາສັາປະດາຍັ <u>(2220)</u><br>ສາມານແຜ່ດີເດຍັສາກ <u>ີ (2430267447</u> | ບ້ອນເລຍູ້ບົກກາວບ<br>ສູ້ປາກາວບ<br>ຄົນ-ບານກາງ ແລະມີລອບ ແລະອນ<br>ການເຮັດໃກວກັບເຊິ່ງ<br>ເປັນເຊຍ<br>ເຫັນເຊຍ<br>ອີນ-ບານສາງອະເ <u>ບລະວິດ</u><br>ຫຼາຍກາ<br>ອີນ-ບານສາງອະ <u>ເບລະວິດ</u><br>ເປັນເຊຍ |
| กาคเรียน 1/2567<br>เหลียก-สีปก - อาจว เลอง ลีกเวน<br>เราะองส์เกิดองส์ลีการแ 16 บาราพ ออรา - 9 กุมกาพันธ์ ออรา<br>ระสะอสาชิการแ 5 สายมากาม 2561 - 20 กับชาย 2567 |                                                                                                    |                                                                                                    |
|                                                                                                    | <b>ย</b> ในก็ร่องอริกาน                                                                                                    |                                                                                                    |

7. หากตรวจสอบข้อมูลเรียบร<sup>้</sup>อยแล<sup>้</sup>ว ให<sup>้</sup>นักเรียนเลือกเมนู <mark>ยื่นคำร<sup>้</sup>องขอฝึกงาน</mark>

| มับอเ<br>เลยประจำ<br>รหัสประจำ<br>ช่อ - นาม<br>ตร | ປູລີຜູ້ເຮັຍປີ ພາຍດາວວາມ<br>ດ້ວງຈະກາດ <u>ຫຍັງຄວາວເວລ</u><br>ກວ້າງທີ່ກາງ ເວລາວາວເວລາ<br>ກ້າງ ເມື່ອເອົາ<br>ຮາບ <u>ຫລັງ</u><br>ຮາບ <u>ຫລັງ</u><br>ການເອົາ<br>ກາງເອົາ<br>ກາງເອົາ<br>ກາ ເອເນັ້າລາມາ ສາລີກຳຄື<br>ວາກສດາມປາຂະກອບການເຫັງ | 0 61387<br>8<br>75<br>67389 (2 | ม<br>อ<br>(©เสตาแประเจณการที่มีความ | ร่วมชื่อทีมสาข | nden (MOUR LO)             | m15 (68 | 9,932) | 8            |                   |         |                   |
|---------------------------------------------------|----------------------------------------------------------------------------------------------------|--------------------------------|-------------------------------------|----------------|----------------------------|---------|--------|--------------|-------------------|---------|-------------------|
| % สถาเ                                            | มประกอบที่เคยรับฝึกงา<br>ธ v รายการ สอหม้า                                                                                                    | น ในสา                         | ขางาน                               |                | กันคา                      |         |        |              |                   |         |                   |
| ສຳດັບ                                             | รหัสสถานประกอบการ                                                                                                    | ٥                              | ชื่อสถามประกอบการ                   | ٥              | ňaj                        | ٥       | thua a | อำเภอ        | 8 <b>ວັ</b> ນເວັດ | พิศัก เ | เลือกการดำเนินงาน |
| 0                                                 |                                                                                                    |                                |                                     |                |                            |         |        |              |                   |         | Assemultaneuros   |
| 0                                                 | 109599                                                                                                    |                                | ห้างคุ้นส่วนจำกัด วีกรับ แกรเฉล     |                | 26atuoa poewstettärenug so |         | มางดิน | เบตกลองสามวา | กรุงเทพมหานคร     |         | donarubirouris    |
| แสดง1ติ                                           | 2 2 2 2 2 2 2 2 2 2 2 2 2 2 2 2 2 2 2 2                                                                                                    |                                |                                     |                | ก่อง                       | ายหลัง  | 1 501. |              |                   |         |                   |

8. ให้นักเรียนเลือกเมนู ค<sup>้</sup>นหาสถานประกอบการ เพื่อดำเนินการ ค<sup>้</sup>นหาสถานประกอบการที่ตนเอง ต้องการเข้ารับการฝึกอาชีพ

| .⊕3             | กามปร  | สอมที่เกมร์     | นฝึกอามในสาขาวิชา (2) 🌀 สถามประกอบการที่มีความร่วม | ນມີລຄົບສານກວ້າຍາ (MOU) (D) | Q Aumannuuser  |
|-----------------|--------|-----------------|----------------------------------------------------|----------------------------|----------------|
| Q AU            | нае    | ทนประกอ         | บการ                                               |                            |                |
| ชื่อสถาม        | มประกล | ourns           |                                                    |                            |                |
| ซื่อสา          | niids  | naums .         |                                                    |                            |                |
| <i>จึง</i> หวัด |        |                 |                                                    | สำเกอ                      |                |
| ŋ               | ინაცე  | in              |                                                    | ตะเก่อาก                   |                |
|                 |        | 0.200           | 0.054                                              |                            |                |
|                 |        | Quintin         | € #idea                                            |                            |                |
| แสดง            | ข้อมูล | สถานประ         | กอบการ <u>กับหมด</u> จำนวน ธอเชออ แห่ง             |                            |                |
| 2               | ร่าสัน | 572             | ชื่อสถานประกอบการ                                  | rhogi                      | ตำมล           |
|                 | 0      | 1099 <b>1</b> 7 | ບຣີຜັດ ເລສ ມີ ແມ່ນແນວແມ່ນຕໍ່ ວ້າກົດ                | สมง 1กำเรือมายดาพุด        | มามตาฟุต       |
|                 | 0      | 109915          | การใหฟ้าอุติยราช                                   | 5/4                        | น้ำธิม         |
|                 | 0      | 109914          | នុមារព                                             | 35.06                      | เหตุภูเซอกเซอก |
|                 | 0      | 109913          | ບຣົາສັກ ສິບະຊຸຮ່ວຍເຫັນນາ ຈຳກັດ                     |                            | หม้าเมือง      |
|                 | 0      | 109912          | นริษัท โดโยติา ว่าสด และเทยก                       | 188 KÚ 9                   | ดลองไหญ่       |
|                 | 0      | 109911          | ບຣີອັດ ພຣິສີຄົມ ພາວເວຍຣ໌ ເນຍຣ໌ວິສ ວຳກົດ            | 117/71.332                 | พลู่ตาหลวง     |
|                 | -      |                 |                                                    | ALCONO.                    |                |

GVEC DVED

| 🗞 สถานประกอบที่เคยรับสีกรามในสายาวิชา (2) | (3) สถานประกอบการที่มีความร่อมไ<br>เรื่องเป็นสายเรื่องเป็นสายเรื่องเป็<br>เรื่องเป็นสายเรื่องเป็นสายเรื่องเป็<br>สายเร็มสายเร็มสายเร็มสายเร็มสายเร็มสายเร็มสายเร็มสายเร็มสายเร็มสายเร็มสายเร็มสายเร็มสายเรื่องเป็นสายเร็มสายเร็มส<br>เร็มสายเร็มสายเร็มสายเร็มสายเร็มสายเร็มสายเร็มสายเร็มสายเร็มสายเร็มสายเร็มสายเร็มสายเร็มสายเร็มสายเร็มสายเร็มสายเร็มสายเร็มสายเร็มสายเร็มสายเร็มสายเร็มสายเร็มสายเร็มสายเร็มสายเร็มสายเร็มสายเร็มสายเร็มสายเร็มสายเร็มสายเร็มสายเร็มสายเร็มสายเร็มสายเร็มสายเร็มสายเร็มสายเร็มสายเร้มสายเร็มสายเร็มสายเร็มส<br>เร็มสายเร็มสายเร็มสายเร็มสายเร็มสายเร็มสายเร็มสายเร็มสายเร็มสายเร็มสายเร็มสายเร็ม<br>สายเร็มสายเร็มสายเร็มสายเร็มสายเร็มสายเร็มสายเร็มสายเร็มสายเร็มสายเร็มสายเร็มสายเร็มสายเร็มสายเร็มสายเร็มสายเร็มส<br>เร็มสายเร็มสายเร็มสายเร็มสายเร็มสายเร็มสายเร็มสายเร็มสายเร็มสายเร็มสายเร็มสายเร้มสายเร้มสายเร็มสายเร็มสายเร็มสายเร็มสายเ | (O) (UCM) FOETGETENRIG | Q Automptudismo |
|-------------------------------------------|----------------------------------------------------------------------------------------------------|------------------------|-----------------|
| <b>Q</b> คันหาสถานประทอบการ               |                                                                                                    |                        |                 |
| ซื่อสถามประกอบการ                         |                                                                                                    |                        |                 |
| whisida                                   |                                                                                                    |                        |                 |
| จังหวัด                                   |                                                                                                    | อำเภอ                  |                 |
| กรุงเทพมหานคร                             | ÷                                                                                                    | เมาะสองสามวา           |                 |
|                                           |                                                                                                    |                        |                 |
| Qieuxi                                    | CIDARS                                                                                                    |                        |                 |

9. วิธีการค้นหาสถานประกอบการ (กรณีค้นหาสถานประกอบการของสถานศึกษา) ให้นักเรียนค้นหา ดังนี้

- เลือกระบุสถานประกอบการสถานศึกษา
- ฝึกอาชีพ

โปธแกรมบริหารจัดการฐานข้อมูลการจัดการอาหีวศึกษาระบบทวิภาคี

7

# ขั้นตอนการใช้งานระบบ DVE Data สำหรับนักเรียน นักศึกษา

|    | อำเภอ           | จึงหวัด    | พิทัต | สถามศึกษาเจ้าของข้อมูล   | เลือกการดำเนินงาน  |
|----|-----------------|------------|-------|--------------------------|--------------------|
|    | เมืองระยอง      | 0GB:2      | ø     | วิทยาลัยเกคมิคบ้านด้าย   | เกิดกลากแประกอบการ |
|    | เมืองอุศัยธามี  | อุศัยธามี  |       | วิทยาลัยเกตนิคมครสวรรค์  | เสียาการประกอบการ  |
| DG | เมืองจะเชิงเกรา | อะเชิงเกรา |       | วักอาส์ยเกคมีคอะเดิงเกรา | เสียงสาวประกอบการ  |
|    | ເມືອບລະເອີບເກຣາ | อะเชิงเกรา |       | วิทยาลัยเทคนิคอะเซิงเกรา | เลือกสายแประกอบการ |
|    | องคริกษั        | นครมายๆ    |       | วักยาลัยเกตบิคอะเอิงเกรา | idonemusismaams    |
|    | ສົດອິນ          | taus       |       | วิทยาล์ยเกตนิคพิทยา      | (Basenulismourns)  |
|    | งกับกอง         | taus       |       | วิทยาลัยเกคมีคอะเชิงเกรา | idaremudschaums    |

| rms 188,930 |                           |   |
|-------------|---------------------------|---|
|             | สถานประกอบการของสถานศึกษา |   |
|             | diua                      |   |
| ٣           | มางยน                     | ٣ |

- ให้นักเรียนพิมพ์ชื่อสถานประกอบการ หรือ Key Word ชื่อของสถานประกอบการ

- เลือกจังหวัด , อำเภอ/เขต และ ตำบล - จากนั้นกดคำว่าค้นหาเพื่อให้ระบบค้นหาข้อมูลของสถานประกอบการที่นักเรียนประสงค์

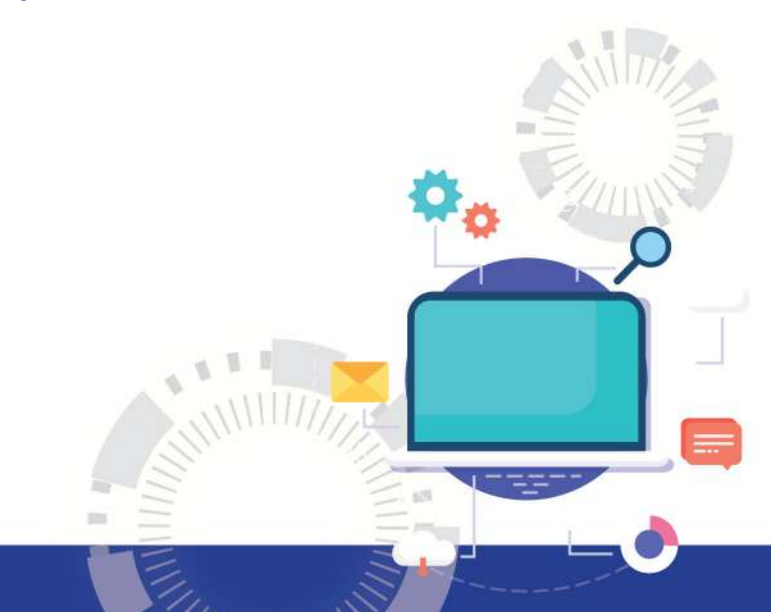

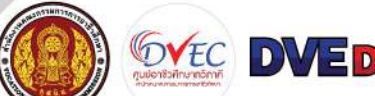

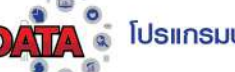

### ขั้นตอนการใช**้งานระบบ DVE Data** สำหรับนักเรียน นักศึกษา

| % สถาบบัระคยประคยรับฝึกงาดในสาชาวิชา (2) | เรียงสถานประกอบการที่มีความร่วมเ | ปีอศักราชกาวิชา (MOLD (O) | Q Aumanuuls-noumis (88,930) |        |          |  |
|------------------------------------------|----------------------------------|---------------------------|-----------------------------|--------|----------|--|
| <b>Q</b> คับหาสถานประกอบการ              |                                  |                           |                             |        |          |  |
| ชื่อสถานประกอบการ                        |                                  |                           |                             |        |          |  |
| nsiloa                                   |                                  |                           |                             | — lui  | s:ų      |  |
| Solda                                    |                                  | ວ່າເກວ                    |                             | chua   |          |  |
| No. of Marcola Content                   | ~                                | เมติสองสายวา              |                             | ✓ a183 | กดะวันตก |  |

10. วิธีการค<sup>ุ</sup>้นหาสถานประกอบการ (ในกรณีที่คุ้นหาสถานประกอบการที่ไม่ใช่สถานประกอบการ ของสถานศึกษา) ให้นักเรียนค้นหาดังนี้

- ให้นักเรียนพิมพ์ชื่อสถานประกอบการ
- เลือกจังหวัด , อำเภอ/เขต และ ตำบล จากนั้นกดคำว่าค้นหาเพื่อให้ระบบค้นหาข้อมูลของสถานประกอบการที่นักเรียนประสงค์ฝึกอาชีพ

หมายเหตุ หากนักเรียนค้นหาสถานประกอบการไม่พบในระบบให้นักเรียน แจ้งเจ้าหน้าที่งาน อาชีวศึกษาระบบทวิภาคี ให้เพิ่มข้อมูลสถานประกอบการในระบบ DVE Data ค่ะ

| อสถานประก       | อบการ   |                        |                                 |                        |          |                                    |              |        |     |                           |                   |
|-----------------|---------|------------------------|---------------------------------|------------------------|----------|------------------------------------|--------------|--------|-----|---------------------------|-------------------|
| wnsiaa          |         |                        |                                 |                        |          |                                    |              |        |     | สถานประกอบการของสถานศึกษา |                   |
| งหวัด           |         |                        |                                 | อำเภอ                  |          |                                    |              |        |     | ต่ามล                     |                   |
| กรุงเกพมะกมคร 👻 |         |                        | ารมารงอองสาม                    |                        |          | ð                                  | *            | บางสัน |     |                           |                   |
|                 | Q AUHI  |                        | <b>ต</b> เคลียร์                |                        |          |                                    |              |        |     |                           |                   |
| สดงข้อมุ        | ลสถานปร | ะกอบการของสถานศึกษา ค่ | าที่ค้นหา <u>เกรเวล</u> จังหวัด | ากรุงเทพมหานกร อำเภาฮเ | 00889081 | <sub>นอา</sub> ต่ำบล <u>บางยัง</u> | เจ้านวยาแห่ง |        |     |                           |                   |
| the             | siła    | ชื่อสถานประกอบการ      | rlad                            |                        | diua     | อ่าเกอ                             | วังหวัด      | who    | amu | ศึกษาเจ้าของข้อมูล        | เสือกการดำเนินงาน |
| 0.100           |         |                        |                                 |                        |          |                                    |              |        |     |                           |                   |

11. เมื่อนักเรียน ค<sup>้</sup>นหาสถานประกอบการพบเรียบร<sup>้</sup>อยแล<sup>้</sup>ว ให<sup>้</sup>คลิกที่ เลือกสถานประกอบการ

| 🗒 เลือกสถานประกอบการ                                                                                                    |                                                                                                    |                                                                                             |                                                                                                    |                                                           | *                             |
|----------------------------------------------------------------------------------------------------|----------------------------------------------------------------------------------------------------|---------------------------------------------------------------------------------------------|----------------------------------------------------------------------------------------------------|-----------------------------------------------------------|-------------------------------|
| รหัสสถานประกอบการ: <u>109599</u> รหัสประจำตัวผู้เสียภาษี: <u>016</u><br>ชื่อสถานประกอบการ: <u>Hางหุ้นส่วนจำกัด วิทริป แทรเวล</u><br>ที่อยู่ : <u>259/109 ขอยพระยาสุเรมทร์ 30 ขอยพระยาสุเรมทร์ ต</u><br>อีเมลี : wetripstravel@gmail.com เปอร์ไทรศัพท์ : <u>081655</u><br>สักษณะงาน: <u>งานบริการ ที่วร์ ดูแสลุทศ้า</u> จำนวนพบักงาน: <u>0</u><br>สถานศึกษาที่เพิ่มขัชญล : <u>วิทยาลัยบริหารรุรกิจและการท่องเก</u><br>วันที่เพิ่ม/อัพเดจป้อมูล : <u>2024-01-27 10:27:10</u>                                                                                                    | <u>03554039291</u><br>ตำบล : <u>บางชับ</u> อำเภอ :<br>5 9898<br>2 พิทัต : <u>13 836851980</u><br><u>ที่ยวกรุงเทพ</u> | <u>เขตคลองสามวา</u> จังเ<br>55355422, 100 70886                                             | าวัด : <u>กรุงเทพมหานคร</u> รท่<br>57549500 <u>68</u>                                                                                                    | ัสไปรณีย์ : <u>10510</u>                                  |                               |
| รหัสนักศึกษา ชื่อผู้เรียน : <u>บางสุวรรณภูมิ ชาวสวบ</u>                                                                                                    |                                                                                                    |                                                                                             |                                                                                                    |                                                           |                               |
|                                                                                                    |                                                                                                    | <ul> <li>ชื่อผู้รับหนังสือส่ง</li> <li>เพิ่มชื่อต่าแหน่งผั</li> </ul>                       | )<br>เรับหนังสือส่ง ให้กรอกชื่อ                                                                                                    | ต่ำแหน่งพัรับหนังสือด้ายล่าง                              |                               |
| ขางบัวลัย ชาวสวน ความสัมพันธ์ของผู้ปกครอง : มารดา     บายสวัสดิ์ ชาวสวน (บิดา)                                                                                                    | 12                                                                                                    | ผู้จัดการ 13                                                                                |                                                                                                    |                                                           |                               |
| 🔿 นางบัวลัย ชาวสวน (มารดา)                                                                                                    |                                                                                                    |                                                                                             |                                                                                                    |                                                           |                               |
| เริ่มผิกงาน/ผิกอาชิพ วันเริ่มต้น                                                                                                    |                                                                                                    | วันสิ้นสุด                                                                                  |                                                                                                    |                                                           |                               |
| 05/06/2024                                                                                                    |                                                                                                    | 09/20/2024                                                                                  |                                                                                                    |                                                           |                               |
|                                                                                                    |                                                                                                    |                                                                                             |                                                                                                    |                                                           |                               |
|                                                                                                    |                                                                                                    | 14                                                                                          | ยืนยับขอฝึกฝึกงานกั                                                                                                    | บสถานประกอบการ ปี                                         | p                             |
|                                                                                                    | _                                                                                                    |                                                                                             |                                                                                                    |                                                           | ระกอบท                        |
| . เลือกผู้ปกครอง ที่จะต้องลงนามใน<br>. เพิ่มตำแหน่งผู้รับหนังสือส่ง เช่น ผู้                                                                                                    | งู้จัดการ / ผู้เ                                                                                                    | บริหาร / เจ้า<br>ม้รับเหมือสืบ                                                              | เของกิจการ /<br>รีแบร้อน ใน้อร์                                                                                                    | ผู้อำนวยการ เป็<br>วิจดีสีเมชับขอสีเ                      | ในต้น                         |
| . เลือกผู้ปกครอง ที่จะต้องลงนามใน<br>. เพิ่มตำแหน่งผู้รับหนังสือส่ง เช่น ผุ้<br>. เมื่อนักเรียนเลือกผู้ปกครอง และ เ<br>กับสถานประกอบการ                                                                                                    | งู้จัดการ / ผู้า<br>พิ่มตำแหนงเ                                                                                      | บริหาร / เจ <sup>้</sup> า<br>ผู้รับหนังสือเ                                                | เของกิจการ /<br>เรียบร้อย ให้คล์                                                                                                    | ผู้อำนวยการ เป<br>ลิกที่ยืนยันขอฝึก                       | ี่ในต้น<br>เงาน               |
| . เลือกผู้ปกครอง ที่จะต้องลงนามใน<br>. เพิ่มตำแหน่งผู้รับหนังสือส่ง เช่น ผู้<br>. เมื่อนักเรียนเลือกผู้ปกครอง และ เ<br>กับสถานประกอบการ                                                                                                    | งู้จัดการ / ผู้เ<br>พิ่มตำแหนงเ                                                                                      | บริหาร / เจ้า<br>ผู้รับหนังสือเ                                                             | เของกิจการ /<br>เรียบร้อย ให้คล์                                                                                                    | ผู้อำนวยการ เป<br>ลิกที่ยืนยันขอฝึก                       | ี่นต้น<br>เงาน                |
| <ul> <li>เลือกผู้ปกครอง ที่จะต้องลงนามใน         <ul> <li>เพิ่มตำแหน่งผู้รับหนังสือส่ง เช่น ผู้</li> <li>เมื่อนักเรียนเลือกผู้ปกครอง และ เ<br/>กับสถานประกอบการ</li> </ul> </li> <li>ภาคเรียน 1/2567<br/>อนุลฝักงาน</li> </ul>                                                                                                    | งู้จัดการ / ผู้เ<br>พิ่มตำแหนงเ                                                                                      | บริหาร / เจ้า<br>ผู้รับหนังสือเ                                                             | เของกิจการ /<br>เรียบร้อย ให้คล์                                                                                                    | ผู้อำนวยการ เป<br>ลิกที่ยืนยันขอฝึก                       | ี่นต้น<br>เงาน                |
| <ul> <li>เลือกผู้ปกครอง ที่จะต้องลงนามใน</li> <li>เพิ่มตำแหน่งผู้รับหนังสือส่ง เช่น ผู้</li> <li>เมื่อนักเรียนเลือกผู้ปกครอง และ เ<br/>กับสถานประกอบการ</li> <li>ภาคเรียน 1/2567</li> <li>มหลัง เรียว 2000 สิงพบ<br/>ระหารทั่งที่เอาราว<br/>ระคารที่สาม 2567 - 20 กันทรง 2567</li> </ul>                                                                                                    | งู้จัดการ / ผู้เ<br>พิ่มตำแหนงเ                                                                                      | บริหาร / เจ้า<br>ผู้รับหนังสือเ                                                             | เของกิจการ /<br>เรียบร้อย ให้คล<br>อ-าแกร แนบสม                                                                                                    | ผู้อำนวยการ เป็<br>ลิกที่ยืนยันขอฝึก<br>๛๛                | ี่ในต้น<br>เงาน               |
| <ul> <li>เลือกผู้ปกครอง ที่จะต้องลงนามใน         <ul> <li>เพิ่มตำแหน่งผู้รับหนังสือส่ง เช่น ผู้</li> <li>เมื่อนักเรียนเลือกผู้ปกครอง และ เ<br/>กับสถานประกอบการ</li> </ul> </li> <li>ภบสถานประกอบการ         <ul> <li>ภบสถานประกอบการ</li> </ul> </li> <li>ภบสโปน 1/2567         <ul> <li>ราคเรียน 1/2567             </li></ul> <li>ราคเรียน 1/2567             </li></li></ul> <li>ราคเรียน 1/2567  <ul> <li>สามประกอบการ</li> <li>ราคเรียน 1/2567             </li> <li>ราคเรียน 1/2567             </li> <li>สามประกอบการ</li> </ul> </li>                                                                                                    | งู้จัดการ / ผู้ท<br>พิ่มตำแหนงเ<br>รมชน                                                                              | บริหาร / เจ้า<br>ผู้รับหนังสือเ<br>มสด                                                      | เของกิจการ /<br>เรียบร้อย ให้คลั<br><sup>6</sup> e-เหตุด และไปม                                                                                                    | * ผู้อำนวยการ เป็<br>ลิกที่ยืนยันขอฝึก<br>2025ม<br>dutums | ในต้น<br>เงาน                 |
| <ul> <li>เลือกผู้ปกครอง ที่จะต้องลงนามใน</li> <li>เพิ่มตำแหน่งผู้รับหนังสือส่ง เช่น ผู้</li> <li>เมื่อนักเรียนเลือกผู้ปกครอง และ เ<br/>กับสถานประกอบการ</li> </ul>                                                                                                    | งู้จัดการ / ผู้เ<br>เพิ่มตำแหนงเ<br>รมสน                                                                             | บริหาร / เจ้า<br>ผู้รับหนังสือเ<br>3.48n                                                    | เของกิจการ /<br>เรียบร้อย ให้คล์<br>เรียาเหตุษ แอปรัย<br>สาวนะ                                                                                                    | ผู้อำนวยการ เป<br>ลิกที่ยืนยันขอฝึก<br>๛๛๛<br>(พฉพร.      | มงาน                          |
| <ul> <li>เลือกผู้ปกครอง ที่จะต้องลงนามใน</li> <li>เพิ่มตำแหน่งผู้รับหนังสือส่ง เช่น ผู้</li> <li>เมื่อนักเรียนเลือกผู้ปกครอง และ เ<br/>กับสถานประกอบการ</li> </ul> <b>ภาคเรียน 1/2567</b> รมองเป็นไป 1/2567 รมองเป็นไป 1/2567                                                                                                    | งู้จัดการ / ผู้เ<br>พิ่มตำแหนงเ<br>วะแค ธา(อรมเออน)                                                                  | มริหาร / เจ้า<br>ผู้รับหนังสือเ<br>มสละ                                                     | เของกิจการ /<br>เรียบร้อย ให้คล์<br>อ-กแลระ และมะ<br>อาณ                                                                                                    | ผู้อำนวยการ เป็<br>ลิกที่ยืนยันขอฝึก<br>                  | มงาน                          |
| <ul> <li>เลือกผู้ปกครอง ที่จะต้องลงนามใน         <ul> <li>เพิ่มตำแหน่งผู้รับหนังสือส่ง เช่น ผู้</li> <li>เมื่อนักเรียนเลือกผู้ปกครอง และ เก้บสถานประกอบการ</li> </ul> </li> <li>กับสถานประกอบการ         <ul> <li>กับสถานประกอบการ</li> </ul> </li> <li>ภาคเรียน 1/2567             <ul> <li>เมื่อนักเรียน เสียกผู้ปกครอง และ เก้บสถานประกอบการ</li> </ul> </li> <li>ภาคเรียน 1/2567             <ul> <li>เมื่อนักเรียน 1/2567</li> <li>เมื่อนักเรียน 1/2567</li> <li>เมื่อนักเรียน 1/2567</li> <li>เมื่อนักเรียน 2007 - 20 กับคม 2007</li> </ul> </li> <li>การระดาสินที่ได้การและสุดราย 2007 - 20 กับคม 2007</li> <li>เอาจะสุดราย 2007 - 20 กับคม 2007</li> <li>เอาจะสุดราย 2007 - 20 กับคม 2007</li> </ul> <li>หารงจากที่นักเรียน ยืนคำร้องเรียบา         <ul> <li>แบบคำขอหนังสือถึงสถานประกอจ</li> </ul> </li>                                                                                                    | งู้จัดการ / ผู้ห<br>พิ่มตำแหนงเ<br>รอยแล้ว สาร<br>บการเพื่อเข้า                                                      | มริหาร / เจ้า<br>ผู้รับหนังสือเ<br>3.4%<br>0 พ.ศ. 67- 20% # 67<br>มารถตรวจส<br>เรับการฝึกงา | เของกิจการ /<br>เรียบร้อย ให้คล<br>เรียบร้อย ให้คล<br>เรียบร้อย เรียบร้อย ให้คล<br>เรียบร้อย เรียบร้อย ให้คล<br>เรียบร้อย เรียบร้อย เรียบร้อย เรียบร้อย<br>เรียบร้อย เรียบร้อย เรียบร้อย เรียบร้อย เรียบร้อย<br>เรียบร้อย เรียบร้อย เรียบร้อย เรียบร้อย<br>เรียบร้อย เรียบร้อย เรียบร้อย เรียบร้อย<br>เรียบร้อย เรียบร้อย เรียบร้อย เรียบร้อย<br>เรียบร้อย เรียบร้อย เรียบร้อย<br>เรียบร้อย เรียบร้อย<br>เรียบร้อย เรียบร้อย<br>เรียบร้อย<br>เรียบร้าย<br>เรียบร้าย<br>เรียบร้าย<br>เรียบร้าย<br>เรียบร้าย<br>เรียบร้อย<br>เรียบร้าย<br>เรียบร้าย<br>เรียบร้าย<br>เรียบร้าย<br>เรียบร้าย<br>เรียบร้าย<br>เรียบร้าย<br>เรียบร้าย<br>เรียบร้าย<br>เรียบร้าย<br>เรียบร้าย<br>เรียบร้าย<br>เรียบร้าย<br>เรียบร้าย<br>เรียบร้าย<br>เรียบร้อย<br>เรียบร้าย<br>เรียบร้าย<br>เรียบร้าย<br>เรียบร้าย<br>เรียบร้าย<br>เรียบร้าย<br>เรียบร้าย<br>เรียบร้าย<br>เรียบร้าย<br>เรียบร้าย<br>เรียบร้ายา<br>เรียบร้าย<br>เรียบร้ายา<br>เรียบร้ายา<br>เรียบร้าย<br>เรียบร้ายา<br>เรียบร้าย<br>เรียบร้าย<br>เรียบร้าย<br>เรียบร้าย<br>เรียบร้าน<br>เรียบร้าย<br>เรียบร้าย<br>เรียบร้าย<br>เรียบร้าย<br>เรียบร้าย<br>เรียบร้าย<br>เรียบร้าย<br>เรียบร้าย<br>เรียบร้าย<br>เรียบร้าย<br>เรียบร้ายา<br>เรียบร้าย<br>เรียบร้ายา<br>เรียบร้ายา<br>เรียบร้ายา<br>เรียบร้า<br>เรียบร้ายา<br>เรียบร้า<br>เรียบร้าย<br>เรียบร้ายา<br>เรียบร้ายา<br>เรียบ | ผู้อำนวยการ เป<br>ลิกที่ยืนยันขอฝึก<br>                   | ม่นต้น<br>เงาน<br>อกสาร       |
| <ul> <li>เลือกผู้ปกครอง ที่จะต้องลงนามใน         <ul> <li>เพิ่มตำแหน่งผู้รับหนังสือส่ง เช่น ผู้</li> <li>เมื่อนักเรียนเลือกผู้ปกครอง และ เก้บสถานประกอบการ</li> </ul> </li> <li>เมื่อนักเรียนไอกมู่ปกครอง และ เก้บสถานประกอบการ</li> </ul>                                                                                                    | งู้จัดการ / ผู้ห<br>เพิ่มตำแหนงเ<br>รอยแล้ว สาร<br>บการเพื่อเข้า                                                     | มริหาร / เจ <sup>้</sup> า<br>ผู้รับหนังสือเ<br>ง                                           | เของกิจการ /<br>เรียบร้อย ให้คล<br>เอาสถานะ แล<br>เน เพื่อดำเนิน:                                                                                                    | ผู้อำนวยการ เป<br>ลิกที่ยืนยันขอฝึก<br>                   | ม่นต้น<br>เงาน<br>15<br>อกสาร |
| <ul> <li>เลือกผู้ปกครอง ที่จะต้องลงนามใน         <ul> <li>เพิ่มตำแหน่งผู้รับหนังสือส่ง เช่น ผู้</li> <li>เมื่อนักเรียนเลือกผู้ปกครอง และ เก้บสถานประกอบการ</li> </ul> </li> <li>กับสถานประกอบการ         <ul> <li>กับสถานประกอบการ</li> </ul> </li> <li>กับสถานประกอบการ</li> </ul> ภาคเรียน 1/2567 รรณะสมให้การแขน 257 - วิทุมาพัฒน์ 257 รรณะสมให้การแขน 257 - วิทุมาพัฒน์ 257 รรณะสมให้การแขน 257 - วิทุมาพัฒน์ 257 รรณะสมให้การแขน 257 - วิทุมาพัฒน์ 257 รรณะสมให้การแขน 257 - วิทุมาพัฒน์ 257 รรณะสมให้การแขน 257 - วิทุมาพัฒน์ 257 รรณะสมให้การแขน 257 - วิทุมาพัฒน์ 257 รรณะสมให้การแขน 257 - วิทุมาพัฒน์ 257 รรณะสมให้การแขน 257 - วิทุมาพัฒน์ 257 รรณะสมให้การแขน 257 - วิทุมาพัฒน์ 257 รรณะสมใน รรณะสมให้การแขน 257 - วิทุมาพัฒน์ 257 รรณะสมให้การแขน 257 รรณะสมให้การแขน 257 - วิทุมาพัฒน์ 257 รรณะสมให้การแขน 257 - วิทุมาพัฒน์ 257 รรณะสมให้การแขน 257 - วิทุมาพัฒน์ 257 รรณะสมให้การแขน 257 รรณะสมให้การแขน 257 รรณะสมให้การแขน 257 รรณะสมให้การแขน 257 รรณะสมานประกอบที่ไปประกอบที่ได้การสมานที่สุดการ์ 2015 รรณะสมานที่สานที่น้ำเรียน ยืนคำร้องเรียบบานแบบคำขอหนังสือถึงสถานประกอจร์ | งู้จัดการ / ผู้ห<br>เพิ่มตำแหนงเ<br>รอยแล้ว สาร<br>บการเพื่อเข้า                                                     | มริหาร / เจ้า<br>ผู้รับหนังสือเ<br>จ.ศ.<br>๑                                                | เของกิจการ /<br>เรียบร้อย ให้คล<br>เอาสถานะ แล<br>าน เพื่อดำเนิน:                                                                                                    | ผู้อำนวยการ เป<br>ลิกที่ยืนยันขอฝึก<br>                   | มนต้น<br>มงาน<br>15           |

| รหัสถานประกอบการ 193595 รหัสประวิจำวิญัสัยการี 20123554039291<br>ชื่อสถานประกอบการ 1934142มารักก่าวกรับ เกรมอ<br>ก็จยู่ 252/192 ขอยพระยาสุรษณร์ 2012 ขอยพระยาสุรษณร์ 2010 เบลลองสามวา จำหวัด กรุงเทพษากษร รหัสปรถได้ 19210<br>พัฒิ พระโรกรณะโรกระเราสุรษณร์ 2012 ของหระยาสุรษณร์ 2010 เบลลองสามวา จำหวัด กรุงเทพษากษร รหัสปรถได้ 19210<br>สาทางสิการที่ 20157 1923 เกราสี<br>สาทางสิการที่ 20157 1923 เกราสี<br>สาทางสิการที่ 20157 1923 เกราสี<br>สามาร์การที่ 20157 1923 เกราสี<br>สามาร์การที่ 20157 1923 เกราสี<br>สามาร์การที่ 20157 1923 เกราสี<br>สามาร์การที่ 2012 เกราสี<br>2016/2024 - 2024-01-27102710<br>- เกราส์สี การการเราส์ 2016 เกราสาม<br>- รัยผู้จักกรัฐมาย<br>- รัยผู้จักรรัฐมาย<br>- เกราส์สี การการที่ 2016 เกราสามาร์การที่ 2016<br>- เกราส์สี การการที่ 2016 เกรา<br>- เกราส์สี การการที่ 2016 เกรา<br>- รับผู้จักราร (12)<br>- เกราส์สี การการที่ 2016 เกรา<br>- รับผู้จักราร (12)<br>- เกราส์สี การการที่ 2016 เกรา<br>- รับสีบาท<br>- เกราส์สี การการที่ 2016 เกรา<br>- รับสีบริการ (12)<br>- เกราส์สี การการที่ 2016 เกรา<br>- รับสีบริการ (12)<br>- รับสีบริการ (12)<br>- รับสีบริการ)<br>- รับสีบริการที่ 2016 เกรา<br>- รับสีบริการ (12)<br>- รับสีบริการ)<br>- รับสีบริการ (12)<br>- รับสีบริการ)<br>- รับสีบริการ (12)<br>- รับสีบริการ)<br>- รับสีบริการ)<br>- รับสีบร |
|----------------------------------------------------------------------------------------------------|
| รหัสนักศึกษา ชื่อผู้เรียน : <u>เทษสุวรรณภูมิชาวสวน</u><br>• ชื่อผู้รับหนังสือส่ง<br>• เทษชื่อส่านหน่งผู้รับหนังสอส่ง ให้กรอกชื่อส่านหน่งผู้รับหนังสอส่าน<br>• เทษชื่อส่านหน่งผู้รับหนังสอส่านใกครอง<br>• เทษชื่อส่านหน่งผู้รับหนังสอส่าน<br>• เทษชื่อส่านหน่งผู้รับหนังสอส่าน<br>• เทษชื่อส่านหน่งผู้รับหนังสอส่าน<br>• เกษชื่อส่านหน่งผู้รับหนังสอส่าน<br>• เกษชื่อส่านหน่งผู้รับหนังสอส่าน<br>• เกษชื่อส่านหน่งผู้รับหนังสือส่ง เช่น ผู้จัดการ / ผู้บริหาร / เจ้าของกิจการ / ผู้อำนวยการ เป็นต้น<br>• เมื่อนักเรียนเลือกผู้ปกครอง และ เพิ่มตำแหน่งผู้รับหนังสือเรียบร้อย ให้คลิกที่ยืนยันขอฝึกงาน<br>กับสถานประกอบการ                                                                                                    |
| <ul> <li>๑ ผู้ลงชื่อในเอกสารคำรับรองของผู้ปกครอง</li> <li>๑ ผู้ลงชื่อในเอกสารคำรับรองของผู้ปกครอง: บารถา<br/>บางขัวลัย บาวสวน ความสัมพันธ์ของผู้ปกครอง: บารถา<br/>บางขัวลัย บาวสวน (บารถา)<br/>รมผิกงาน/ผิกอาชีพ วันเริ่มดิน</li> <li>๑ บางขัวลัย บาวสวน (บารถา)<br/>รมผิกงาน/ผิกอาชีพ วันเริ่มดิน</li> <li>๑ บางขัวลัย บาวสวน (บารถา)<br/>รมผินสุด</li> <li>๑ ๑ / 20 / 20 / 20 24</li> <li>14</li> <li>โปยังบนองคิกสิกงานกับอยากประกอบการ</li> <li>โปร เข่น ผู้จัดการ / ผู้บริหาร / เจ้าของกิจการ / ผู้อำนวยการ เป็นต้น<br/>เมื่อนักเรียนเลือกผู้ปกครอง และ เพิ่มตำแหนงผู้รับหนังสือเรียบร้อย ให้คลิกที่ยืนยันขอฝึกงาน<br/>กับสถานประกอบการ</li> </ul>                                                                                                    |
| <ul> <li>แห่งบัวลัย ชาวสวน ความสัมพันธ์ของผู้ปกครอง : มารถา<br/>นายสวัลธ์ ชาวสวน (บิตา)         <ul> <li>แห่งบัวลัย ชาวสวน (บิตา)             <li>แห่งบัวลัย ชาวสวน (บารถา)             รับศิกภาน/ผิกอาชิพ วันเริ่มต้น             <li>วับส้มสุด             </li> <li>บร/งอีร์ ชาวสวน (บารถา)             รับสินสุด             </li> <li>บร/งอีร์ ชาวสวน (บารถา)             รับสินสุด             </li> <li>บร/งอีร์ ชาวสวน (บารถา)             รับสินสุด             </li> <li>บร/งอีร์ ชาวสวน (บารถา)             รับสันสุด             </li> <li>บร/งอีร์ ชาวสวน (บารถา)             รับสันสุด             </li> <li>บร/งอีร์ ชาวสวน (บารถา)             รับสันสุด             </li> <li>บร/งอีร์ ชาวสวน (บารถา)             </li> <li>รับสันสุด             </li> <li>บร/งอีร์ ชาวสวน (บารถา)             </li> <li>รับสันสุด             </li> <li>บร/งอีร์ ชาวสวน (บารถา)             </li> <li>บังสันสุด             </li> <li>บร/งอีร์ ชาวสวน (บารถา)             </li> <li>บระสะสุด             </li> <li>บระสะสุด             </li> <li>บระสะสะสุด             </li> <li>บระสะสะสุด             </li> <li>บระสะสะสะสะสะสะสะสะสะสะสะสะสะสะสะสะสะสะส</li></li></li></ul></li></ul>                                                                                                    |
| บายสวัลด์ หาวสวน (บกรถา)           บางชวลัย หาวสวน (นารถา)           เริ่มผิกงาน/ผิกอาชีพ วันเริ่มต้น           05/06/2024           05/06/2024           10           ยนชันชวล์กสิกงานกับสถานประกอบการ           เลือกผู้ปกครอง ที่จะต้องลงนามในเอกสารคำรับรองของผู้ปกครอง           เพิ่มตำแหน่งผู้รับหนังสือส่ง เช่น ผู้จัดการ / ผู้บริหาร / เจ้าของกิจการ / ผู้อำนวยการ เป็นต้น           เมื่อนักเรียนเลือกผู้ปกครอง และ เพิ่มตำแหนงผู้รับหนังสือเรียบร้อย ให้คลิกที่ยืนยันขอฝึกงาน           กับสถานประกอบการ                                                                                                    |
| ับางบัวลัย ชาวสอน (เกรดา)<br>เริ่มผิกงาน/ผิกอาชีพวันเร็มตัน วันสั้นสุด<br>                                                                                                    |
| เริ่มผิงกับหิตอังชีวินรูปถิ่น วิมสมสุด<br>05/06/2024<br>(09/20/2024)<br>เลือกผู้ปกครอง ที่จะต้องลงนามในเอกสารคำรับรองของผู้ปกครอง<br>เพิ่มตำแหน่งผู้รับหนังสือส่ง เช่น ผู้จัดการ / ผู้บริหาร / เจ้าของกิจการ / ผู้อำนวยการ เป็นต้น<br>เมื่อนักเรียนเลือกผู้ปกครอง และ เพิ่มตำแหนงผู้รับหนังสือเรียบร้อย ให้คลิกที่ยืนยันขอฝึกงาน<br>กับสถานประกอบการ                                                                                                    |
| 14 <u>ยังชังของคิกสักรานบังสถานประกอบการ</u><br>เลือกผู้ปกครอง ที่จะต้องลงนามในเอกสารคำรับรองของผู้ปกครอง<br>เพิ่มตำแหน่งผู้รับหนังสือส่ง เช่น ผู้จัดการ / ผู้บริหาร / เจ้าของกิจการ / ผู้อำนวยการ เป็นต้น<br>เมื่อนักเรียนเลือกผู้ปกครอง และ เพิ่มตำแหนงผู้รับหนังสือเรียบร้อย ให้คลิกที่ยืนยันขอฝึกงาน<br>กับสถานประกอบการ                                                                                                    |
| 14 <u>ยืบวับบอคิกศิกรานกับสถานประกอบการ</u> บ <sub>ิจะศ</sub><br>เลือกผู้ปกครอง ที่จะต้องลงนามในเอกสารคำรับรองของผู <sup>้</sup> ปกครอง<br>เพิ่มตำแหน่งผู้รับหนังสือส่ง เช่น ผู้จัดการ / ผู้บริหาร / เจ้าของกิจการ / ผู้อำนวยการ เป็นต้น<br>เมื่อนักเรียนเลือกผู้ปกครอง และ เพิ่มตำแหนงผู้รับหนังสือเรียบร้อย ให้คลิกที่ยืนยันขอฝึกงาน<br>าับสถานประกอบการ                                                                                                    |
| 14 อีบชับบอผิกฝึกงานกับสถานประกอบการ โด<br>เลือกผู้ปกครอง ที่จะต้องลงนามในเอกสารคำรับรองของผู้ปกครอง<br>เพิ่มตำแหน่งผู้รับหนังสือส่ง เช่น ผู้จัดการ / ผู้บริหาร / เจ้าของกิจการ / ผู้อำนวยการ เป็นต้น<br>เมื่อนักเรียนเลือกผู้ปกครอง และ เพิ่มตำแหนงผู้รับหนังสือเรียบร้อย ให้คลิกที่ยืนยันขอฝึกงาน<br>เป้นสถานประกอบการ                                                                                                    |
| เลือกผู้ปกครอง ที่จะต้องลงนามในเอกสารคำรับรองของผู้ปกครอง<br>เพิ่มตำแหน่งผู้รับหนังสือส่ง เช่น ผู้จัดการ / ผู้บริหาร / เจ้าของกิจการ / ผู้อำนวยการ เป็นต้น<br>เมื่อนักเรียนเลือกผู้ปกครอง และ เพิ่มตำแหนงผู้รับหนังสือเรียบร้อย ให้คลิกที่ยืนยันขอฝึกงาน<br>กับสถานประกอบการ                                                                                                    |
| เลือกผู้ปกครอง ที่จะต้องลงนามในเอกสารคำรับรองของผู้ปกครอง<br>เพิ่มตำแหน่งผู้รับหนังสือส่ง เช่น ผู้จัดการ / ผู้บริหาร / เจ้าของกิจการ / ผู้อำนวยการ เป็นต <sup>ุ้</sup> น<br>เมื่อนักเรียนเลือกผู้ปกครอง และ เพิ่มตำแหนงผู้รับหนังสือเรียบร้อย ให้คลิกที่ยืนยันขอฝึกงาน<br>เับสถานประกอบการ                                                                                                    |
| ลอกผูปกครอง ทจะตองลงนามเนเอกสารคารบรองของผูปกครอง<br>เพิ่มตำแหน่งผู้รับหนังสือส่ง เช่น ผู้จัดการ / ผู้บริหาร / เจ้าของกิจการ / ผู้อำนวยการ เป็นต้น<br>เมื่อนักเรียนเลือกผู้ปกครอง และ เพิ่มตำแหนงผู้รับหนังสือเรียบร้อย ให้คลิกที่ยืนยันขอฝึกงาน<br>เ้บสถานประกอบการ                                                                                                    |
| เพิ่มตำแหน่งผู้รับหนังสือส่ง เช่น ผู้จัดการ / ผู้บริหาร / เจ้าของกิจการ / ผู้อำนวยการ เป็นต <sup>ุ้</sup> น<br>เมื่อนักเรียนเลือกผู้ปกครอง และ เพิ่มตำแหนงผู้รับหนังสือเรียบร้อย ให้คลิกที่ยืนยันขอฝึกงาน<br>าับสถานประกอบการ                                                                                                    |
| มื่อนักเรียนเลือกผู้ปกครอง และ เพิ่มตำแหนงผู้รับหนังสือเรียบร้อย ให้คลิ๊กที่ยืนยันขอฝึกงาน<br>าับสถานประกอบการ                                                                                                    |
| เมอนกเงอนเดอกผู้บกครอง และ เพมตาแทนงผู้งบทนงลอเงอบงอย เทคลกทอนอนขอผกงาน<br>วับสถานประกอบการ                                                                                                    |
| กับสถานประกอบการ                                                                                                    |
|                                                                                                    |
| unau energia el de la compresente el de la compresente el de la comprese                                                                                                    |
| าผิกงาน                                                                                                    |
| าาณีโรยน 1/2567<br>เดิมสามชัดสีตรา 2003-2001 ฟักษาย<br>และกลับการโรงออฟิกษา: 18 มากา น. 2567 - 9 กุมสามพิมช์ 2567<br>และกลับการโรง กรุณสามม 2567 - 20 กันสามม 2567                                                                                                    |
| Deu สถามป≿กอบการ วันที่มีน วันที่มีก สถามนะ ถ้าเป็นการ                                                                                                    |
|                                                                                                    |
| 7 คับสู้แล้วเกิร์กวิวธิปันกรณะแอกลองสามวา อกรุงภาพอศานคร 25 ม.ก. 67 (093100 น) 6 พ.ก. 67 - 20 ก.ม. 67 เอาของสองสำนัก ไรแพรมอิต นิจามคำกับจากมีความ                                                                                                    |
|                                                                                                    |
|                                                                                                    |
|                                                                                                    |
| v ava a <sup>v</sup> v k                                                                                                    |
| หลังจากที่นักเรียน ยืนคำร้องเรียบร้อยแล้ว สามารถตรวจสอบสถานะ และสามารถปริ้นเอกสาร                                                                                                    |
| หลังจากที่นักเรียน ยืนคำร <sup>้</sup> องเรียบร <sup>้</sup> อยแล <sup>้</sup> ว สามารถตรวจสอบสถานะ และสามารถปริ้นเอกสาร<br>เบบคำขอหนังสือถึงสถานประกอบการเพื่อเข <sup>้</sup> ารับการฝึกงาน เพื่อดำเนินการขั้นต <sup>่</sup> อไป                                                                                                    |
| หลังจากที่นักเรียน ยืนคำร้องเรียบร้อยแล้ว สามารถตรวจสอบสถานะ และสามารถปริ้นเอกสาร<br>แบบคำขอหนังสือถึงสถานประกอบการเพื่อเข้ารับการฝึกงาน เพื่อดำเนินการขั้นต่อไป                                                                                                    |
| หลังจากที่นักเรียน ยืนคำร้องเรียบร้อยแล้ว สามารถตรวจสอบสถานะ และสามารถปริ้นเอกสาร<br>แบบคำขอหนังสือถึงสถานประกอบการเพื่อเข้ารับการฝึกงาน เพื่อดำเนินการขั้นต่อไป                                                                                                    |
| หลังจากที่นักเรียน ยืนคำร้องเรียบร้อยแล้ว สามารถตรวจสอบสถานะ และสามารถปริ้นเอกสาร<br>แบบคำขอหนังสือถึงสถานประกอบการเพื่อเข้ารับการฝึกงาน เพื่อดำเนินการขั้นต่อไป<br>ผู้อุ                                                                                                    |
| หลังจากที่นักเรียน ยืนคำร้องเรียบร้อยแล้ว สามารถตรวจสอบสถานะ และสามารถปริ้นเอกสาร<br>แบบคำขอหนังสือถึงสถานประกอบการเพื่อเข้ารับการฝึกงาน เพื่อดำเนินการขั้นต่อไป<br>ผัวง                                                                                                    |
| หลังจากที่นักเรียน ยืนคำร <sup>้</sup> องเรียบร <sup>้</sup> อยแล <sup>้</sup> ว สามารถตรวจสอบสถานะ และสามารถปริ้นเอกสาร<br>แบบคำขอหนังสือถึงสถานประกอบการเพื่อเข้ารับการฝึกงาน เพื่อดำเนินการขั้นต่อไป<br><b>เ</b>                                                                                                    |
| หลังจากที่นักเรียน ยืนคำร้องเรียบร้อยแล้ว สามารถตรวจสอบสถานะ และสามารถปริ้นเอกสาร<br>แบบคำขอหนังสือถึงสถานประกอบการเพื่อเข้ารับการฝึกงาน เพื่อดำเนินการขั้นต่อไป<br>เนื่อ                                                                                                    |
| หลังจากที่นักเรียน ยืนคำร้องเรียบร้อยแล้ว สามารถตรวจสอบสถานะ และสามารถปริ้นเอกสาร<br>แบบคำขอหนังสือถึงสถานประกอบการเพื่อเข้ารับการฝึกงาน เพื่อดำเนินการขั้นต่อไป                                                                                                    |
| หลังจากที่นักเรียน ยืนคำร้องเรียบร้อยแล้ว สามารถตรวจสอบสถานะ และสามารถปริ้นเอกสาร<br>เบบคำขอหนังสือถึงสถานประกอบการเพื่อเข้ารับการฝึกงาน เพื่อดำเนินการขั้นต่อไป                                                                                                    |

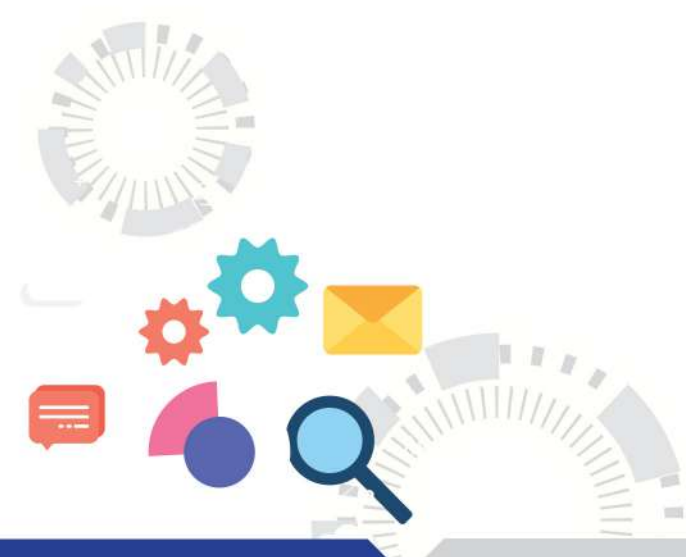

10

#### โปรแกรมบริหารจัดการฐานข้อมูลการจัดการอาชีวศึกษาระบบทวิภาคี

### ขั้นตอนการใช้งานระบบ DVE Data สำหรับนักเรียน นักศึกษา

9

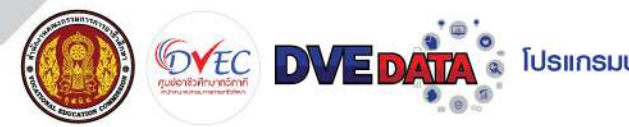

# องค<sup>์</sup>ประกอบของเอกสารแบบคำขอหนังสือถึงสถานประกอบการ เพื่อเข*้ารับการฝึกงานมีทั้งหมด 3 หน*้า

#### หน้าที่ 1 แบบคำขอหนังสือถึงสถานประกอบการเพื่อเข้ารับการฝึกงาน

หน้าที่ 1/3

#### แบบคำขอหนังสือถึงสถานประกอบการเพื่อเข้ารับการฝึกงาน

เขียนที่ วิทยาลัยบริหารธุรกิจและการท่องเที่ยว

กรุงเทพ

วันที่ ๒๙ มกราคม พ.ศ. ๒๕๖๙

เรียน ผู้อำนวยการวิทยาลัยบริหารธุรกิจและการท่องเที่ยวกรุงเทพ

ข้าพเจ้า นายสุวรรณภูมิ ชาวสวน รหัสประจำตัวนักศึกษา ๒๕๒๐๗๐๒๐๐๐๓ ระดับ ปวช. สาขาวิชา การท่องเที่ยว สาขางาน การท่องเที่ยว

มีความประสงค์ ขอหนังสือขอความอนเคราะห์รับนักศึกษาฝึกประสบการณ์สมรรถนะวิชาชีพ

ประจำภาคเรียน ด/๒๕๖๙ ตั้งแต่วันที่ ๖ พฤษภาคม ๒๕๖๙ ถึงวันที่ ๒๐ กันยายน ๒๕๖๙

สถานประกอบการ วิทยาลัยบริหารธุรกิจและการท่องเที่ยวกรุงเทพ

ที่ตั้ง เลขที่ ๑๑ เลียบคลองสอง แขวง/ตำบล สามวาตะวันตก

รหัสไปรณีย์ ๑๐๕๑๐ เขต/อำเภอ เขตคลองสามวา จังหวัด กรุงเทพมหานคร โทรศัพท์ olectariclelea อีเมล์ -

จึงเรียนมาเพื่อโปรดพิจารณา

ขอแสดงความนับถือ

(สงชื่อ). ( นายสุวรรณภูมิ ชาวสวน ) นักเรียน นักศึกษา

ความเห็นหัวหน้าแผนกวิชา

(ลงชื่อ)

ความเห็นครูที่ปรึกษา

[] ได้ตรวจสอบคุณสมบัติของสถานประกอบการแล้ว [] เห็นควรอนุญาต [] เห็นควรไม่อนุญาต

(ลงชื่อ)...

( ครูปรารถนา สุทธิศักดิ์ )

ความเห็นหัวหน้างานอาชีวศึกษาระบบทวิภาคี [] เห็นควรอนุญาต [] เห็นควรไม่อนุญาต

(ลงชื่อ).....

(ลงชื่อ)... ( นางกุลิสรา สุวรรณ )

[] เห็นควรอนุญาท [] เห็นควรไม่อนุญาท

ความเห็นรองผู้อำนวยการฝ่ายวิชาการ

[] โดตรวจสอบคุณสมบัติของสถานประกอบการแล้ว

[] เห็นควรอนุญาต [] เห็นควรไม่อนุญาต

[]ອນຸญາສ [] ໃນອນຸญາສ

(นางสาวกรณัฐ หูไว)

(สงชื่อ).. (ว่าที่ร้อยเอกเชาวสิต ยทธนาวา) ผู้อำนวยการวิทยาลัยบริหารธุรกิจและการท่องเที่ยวกรุงเทพ

DVE DATA ศูนย์อาชีวศึกษาทวิภาคี สำนักงานคณะกรรมการการอาชีวศึกษา

พิมพ์เอกสารวันที่ 27 ม.ค. 2567 เวลา 14:14:20 น.

DVE DATA ศูนย์อาชีวดึกษาทวิภาดี สำนักงานคณะกรรมการการอาชีวดึกษา

ตัวอย่างแบบคำขอหนังสือถึงสถานประกอบการเพื่อเข้ารับการฝึกงาน

10

| สถานประกอบการ วิทยาลัยบริห     | งารธุรกิจและการท <b>่</b> อ |
|--------------------------------|-----------------------------|
| ที่ตั้ง เลขที่ ๑๑ เลียบคลองสอง |                             |
| เขต/อำเภอ เขตคลองสามวา         | จังหวัด กรุงเ               |
| โทรศัพท์ Olectaniclelen        | อีเมล์ -                    |

ที่กัดทางภูมิศาสตร์ของสถานประกอบการ (ละติจูด,ลองจิจูล) 13.863820798204616, 100.70904930877988

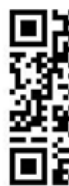

โปรแกรมบริหารจัดการฐานข้อมูลการจัดการอาชีวศึกษาระบบทวิภาคี

11

# องค<sup>์</sup>ประกอบของเอกสารแบบคำขอหนังสือถึงสถานประกอบการ เพื่อเข้ารับการฝึกงานมีทั้งหมด 3 หน้า

### หน้าที่ 2 ที่ตั้งสถานประกอบการที่ฝึกงาน

หน้าที่ 2/3

ที่ตั้งสถานประกอบการที่ฝึกงาน

งเทียวกรุงเทพ แขวง/ตำบล สามวาตะวันตก รหัสไปรณีย์ ๑๐๕๑๐ ทพมหานคร

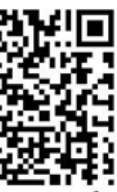

(สแกนเพื่อแสดงแผนที่สถานประกอบการใน Google Maps)

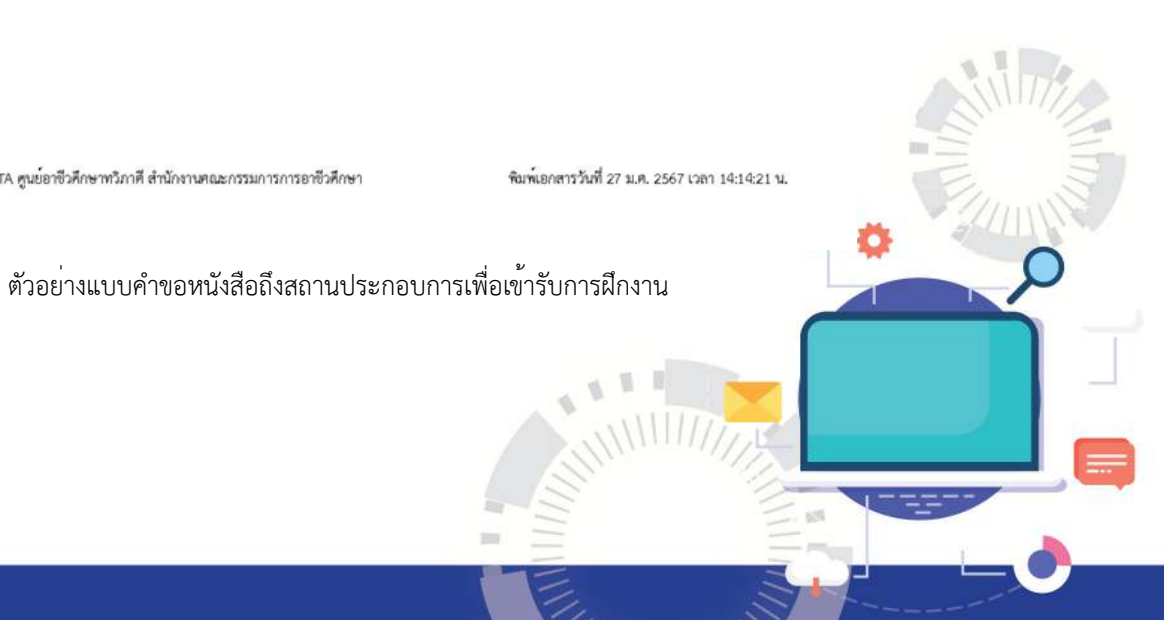

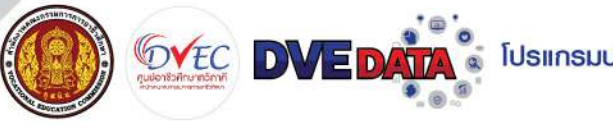

## องค์ประกอบของเอกสารแบบคำขอหนังสือถึงสถานประกอบการ เพื่อเข้ารับการฝึกงานมีทั้งหมด 3 หน้า

#### หน้าที่ 3 หนังสือรับรองของผู้ปกครอง

หน้าที่ 3/3

#### หนังสือรับรองของผู้ปกครอง

เขียนที่ วิทยาลัยบริหารธุรกิจและการท่องเที่ยว

กรุงเทพ

วันที่ ๒๙ มกราคม พ.ศ. ๒๕๖๙

| Þ. | ขาพเจา นางบัวส    | ัย ชาวสวน |                   | ผูปกครอง    | นายสุวรรณภูมิ | ชาวสวน |  |
|----|-------------------|-----------|-------------------|-------------|---------------|--------|--|
|    | รหัสประจำตัวนักค่ | ใกษา      | ଜଣ୍ଡଠରାପ୍ରରେଥିଛିର | ระดับ       | บ ปวช.        |        |  |
|    | สาขาวิชา การท่อ   | งเที่ยว   | สาขางาน           | การท่องเที่ | 82            |        |  |

๒. อยู่บ้านเลขที่ ๒ หมู่ที่ ๐ ขอย คู่บอน 25 แยก 9 ถนน คู่บอน ตำบล อำเภอ จังหวัด

รหัสไปรณีย์ <u>ดออกo</u>โทรศัพท์ <u>ออดสออสสสส</u>

- ๓. ข้าพเจ้าได้ทราบเงื่อนไขเกี่ยวกับการส่งนักเรียน นักศึกษาไปมีกงาน นอกสถานศึกษา โดยตลอดแล้วและให้ คำมั่นสัญญาว่า
  - ๓.๑ ยินยอมให้ <u>นายสวรรณภูมิ ชาวสวน</u> ปฏิบัติตามระเบียบ ข้อบังคับ ของสถานที่ที่จะออก มีกงานอย่างเคร่งครัด
  - ๓.๒ ยินดีที่จะให้ความร่วมมือกับวิทยาลัยฯ ในการตักเตือนให้ <u>นายสวรรณภูมิ ชาวสวน</u>

ฝึกงานประพฤติตนเป็นคนดี ปฏิบัติงานด้วยความรอบคอบ ไม่ประมาทเลินเล่อ และจะรับผิดชอบ ฝึกงานชดใช้ค่าเสียหายต่าง ๆ ที่พึงจะเกิดขึ้นโดยครบถ้วน

๓.๓ ยินยอมให้ <u>นายสารรณภูมิ ชาวสาน</u> ได้รับการประกันอุบัติเหตุ ซึ่งวิทยาลัยฯ จะเป็นผู้ ดำเนินการให้โดยที่ข้าพเจ้าเป็นผู้ชำระเบี้ยประกัน

๓.๔ หากมีเหตุสุดวิสัยอันพึงจะเกิดขึ้น อันสร้างความเสียหายหรืออันตรายใด ๆ แก่นักเรียน นักศึกษา จะภายในสถานที่ฝึกงานก็ดี หรือระหว่างเดินทางไปยังสถานที่ฝึกงานก็ดี วิทยาลัยฯ ไม่ต้องเป็น ผู้รับผิดซอบและไม่รับฟ้องร้องค่าเสียหายในประการใด ๆ ทั้งสิ้น

๓.๕ หาก <u>นายสวรรณภูมิ ขาวสวน</u> ไปกระทำการใด ๆ แก่สถานที่ที่ไปฝึกงานจนเป็นเหตุให้ สถานที่ที่จะไปฝึกงานนั้นเรียกร้องค่าเสียหาย ข้าพเจ้าจะรับผิดขอบค่าเสียหายให้ครบถ้วนทุกกรณี

ข้าพเจ้าได้รับทราบวัตถุประสงค์และเจตนาในการส่ง <u>นายสุวรรณภูมิ ขาวสวน</u> ไปฝึกงาน นอกสถานที่ของวิทยาลัยฯ โดยตลอดแล้ว และจะปฏิบัติตามข้อกำหนดทุกประการ จึงลงลายมือซื่อไว้เป็น หลักฐานต่อหน้าครูที่ปรึกษา และพยาน

> (ลงชื่อ).....ผู้ให้คำยินยอม ( นางบัวลัย ชาวสวน )

(ลงชื่อ).....ครูที่ปรึกษา ( ครูปรารถนา สุทธิศักดิ์ )

(ลงชื่อ).....พยาน (.....)

DVE DATA ศูนย์อาชีวศึกษาหวิภาคี สำนักงานคณะกรรมการการอาชีวศึกษา

พิมพ์เอกสารวันที่ 27 ม.ค. 2567 เวลา 14:14:21 น.

ตัวอย่างแบบคำขอหนังสือถึงสถานประกอบการเพื่อเข้ารับการฝึกงาน

โปรแกรมบริหารจัดการฐานข้อมูลการจัดการอาชีวศึกษาระบบทวิภาคี

13

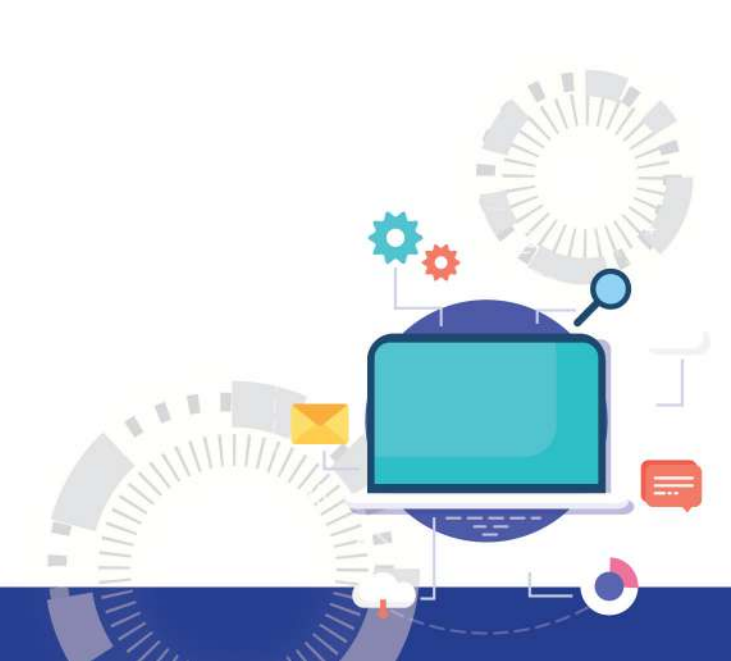

## ดำเนินงานโดย

# ศูนย์อาชีวศึกษาทวิภาคี

ъh.

สูนย์อาชีวศึกษาทวิภาคี สำนักงานคณะกรรมการการอาชีวศึกษา

~

00

Ø

tÌ

114

ชั้น 1 อาคารสำนักงานคณะกรรมการการอาชีวศึกษา กระทรวงศึกษาธิการ เขตตุสิต กรุงเทพ 10300 โทรศัพท์ 02 026 5555 ต่อ 2200, 02 281 5555 ต่อ 1843 - 1844 E-MAIL : DVEC.VEC2564@GMAIL.COM